# Vision Sensor III Monoration

Datasheet

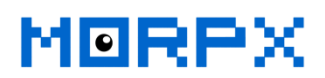

# **Table of Contents**

| Disclaimer & Copyright                                  | 4  |
|---------------------------------------------------------|----|
| 1 Overview                                              | 5  |
| 1.1 PRODUCT DESCRIPTION                                 | 5  |
| 2 Hardware                                              | 5  |
| 2.1 APPEARANCE                                          | 5  |
| 2.2 DIMENSIONS                                          | 5  |
| 2.3 HARDWARE                                            | 6  |
| 2.4 ELECTRICAL CHARACTERISTICS                          | 7  |
| 3 Detailed Functionalities                              | 8  |
| 3.1 COMMUNICATION                                       | 8  |
| 3.1.1 UART Mode                                         | 8  |
| 3.1.2 I2C Mode                                          | 8  |
| 3.2 OPERATION INSTRUCTIONS                              | 8  |
| 3.2.1 General Operation Steps                           | 9  |
| 3.2.2 Set Device Address                                | 9  |
| 3.2.3 Set Output Mode                                   | 9  |
| 3.2.4 Check Version                                     | 9  |
| 3.2.5 Configure Hardware Settings                       | 9  |
| 3.2.6 Configure Vision Settings                         | 9  |
| 3.2.7 Get Results Data by UART Message                  | 9  |
| 3.2.8 Get Results Data via Registers                    | 10 |
| 3.2.9 Examples                                          | 11 |
| 3.3 VISION ALGORITHMS                                   | 12 |
| 3.3.1 Notes on Vision Recognition                       | 12 |
| 3.3.2 Image Coordinate System and Detection Result Data | 13 |
| 3.3.3 List of included Vision Algorithms                | 13 |
| 3.3.4 Color Detection, Vision-ID: 1                     | 13 |
| 3.3.5 Color Recognition, Vision-ID: 2                   | 15 |
| 3.3.6 Ball, Vision-ID: 3                                | 16 |
| 3.3.7 Body, Vision-ID: 5                                | 17 |
| 3.3.8 Shape Cards, Vision-ID: 6                         | 18 |
| 3.3.9 Traffic Cards, Vision-ID: 7                       | 19 |
| 3.3.10 Number Card, Vision-ID: 8                        | 19 |
| 4 MU Protocol (for UART communication only)             | 21 |
| 4.1 PROTOCOL FORMAT                                     | 21 |
| 4.2 Response Code                                       | 21 |
| 4.3 COMMAND CODE                                        | 21 |
| 4.3.1 Write Register - 0x01                             | 21 |

Copyrights  $^{\odot}$  2019 Morpx.Inc. All rights reserved

www.morpx.com

| 4.3.2 Read Register - 0x02       |     |
|----------------------------------|-----|
| 4.3.3 Result Message - 0x11      |     |
| 4.3.4 Request Message - 0x12     |     |
| 5 Registers                      |     |
| 6 Firmware Upgrade               |     |
| 6.1 INSTALL FLASH DOWNLOAD TOOLS |     |
| 6.2 DOWN LATEST FIRMWARE OF MU   |     |
| 6.3 UPGRADE                      | 26  |
| Revision                         |     |
| Monph                            | Mon |
| 101t                             |     |
|                                  |     |
| TON                              |     |
| VO++                             |     |
|                                  |     |
| $\rightarrow$                    |     |

#### **Disclaimer & Copyright**

•This manual is only applicable to the MU Vision Sensor (Model # MUVS-AB2, firmware V311) manufactured by Morpx.Inc. Upcoming firmware updates can improve the performance or introduce new functions, please go to <u>www.morpx.com</u> to get the latest firmware versions. We might not publish notifications for every firmware update.

•Please read this manual carefully before using MU Vision Sensor and make sure you understand it, incorrect operation may cause the device to stop working, getting worse detection results, or even damaging the device.

•You are not allowed to repair or modify the MU Vision Sensor without the authorization from Morpx. No warranty will be provided for any damage caused thereby.

•The technical solution, vision algorithms, communication protocols mentioned in this manual is developed by Morpx and protected by intellectual property rights. No organization or individual may copy or plagiarize the technical achievements of Morpx Inc. In case of any infringement, Morpx will take legal actions to protect its rights.

nd here •Morpx is the registered trademark of Morpx.Inc., and MU is the registered trademark of MU Vision Sensor. All trademarks (names and patterns) presented here in the text or figures belong to

# 1 Overview

#### **1.1 Product Description**

MU Vision Sensor is a device for vision based detection and recognition, designed for the educational robotics and hobbyist kits market. Unlike traditional sensors which usually have one signal for any kind of objects, MU vision sensor's built-in deep learning algorithms can recognize and locate a variety of objects, such as colors, balls, humans and cards. The sensor supports UART or I2C communication modes. The sensor is small, low power, and process information locally without the need of network. It can be widely used in smart toys, AI educational robots, maker kits, digital signages and other application areas.

## 2 Hardware

#### 2.1 Appearance

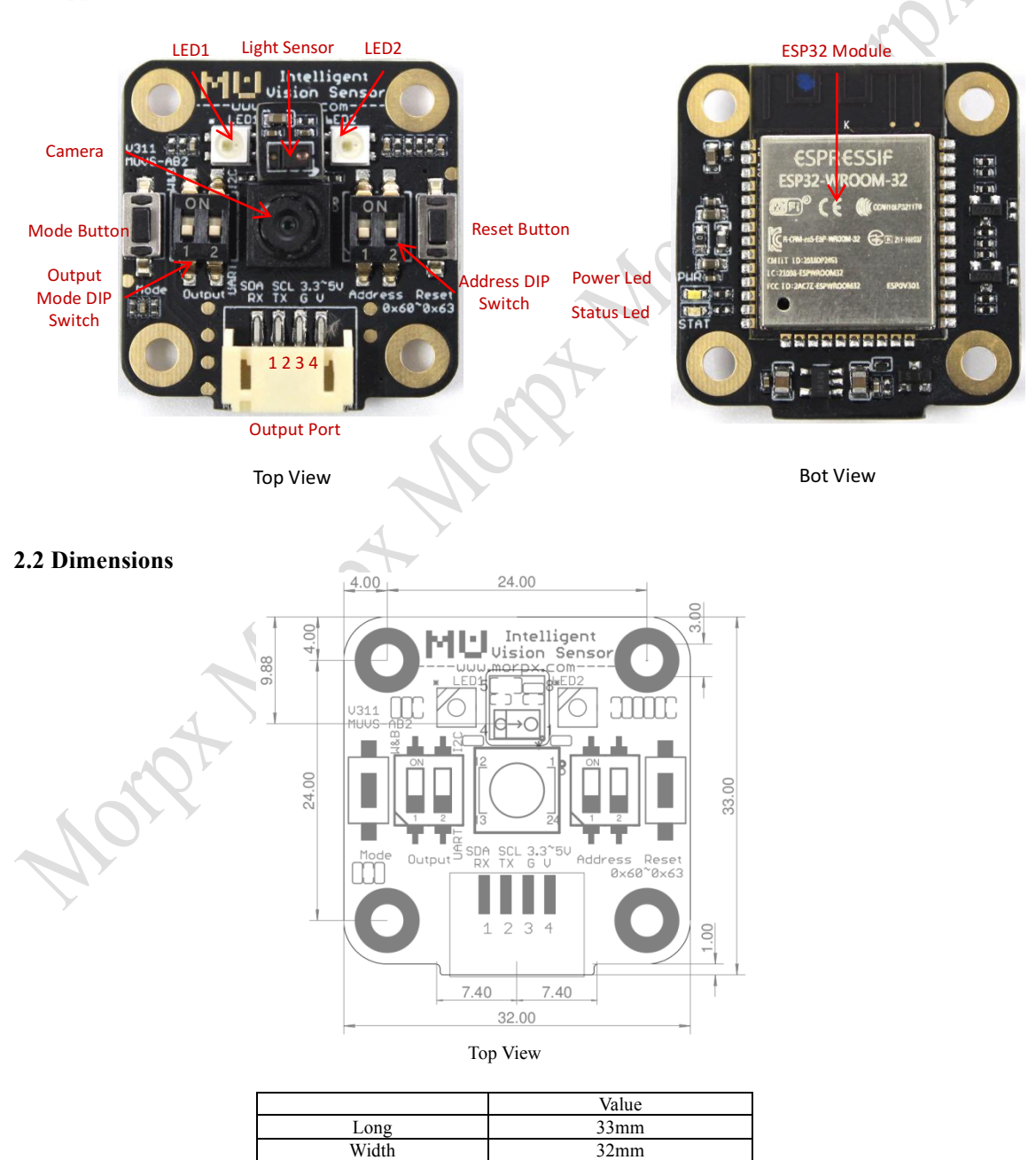

11.5mm

6.8g

Height

Weight

#### 2.3 Hardware

#### (1) Processor

The new generation of MU Vision Sensor adopts the ESP32 module solution, which has a 240MHz dual-core processor and larger memory. Compared with the previous generation, it has faster processing speed and higher recognition rate, and has more vision algorithms. In addition, this module integrates bluetooth and WiFi capabilities. We will provide wireless data transmission functionality in a future firmware release.

#### (2) Camera

MU Vision Sensor uses a 300k (640\*480) pixel RGB camera with a wide-angle lens.

| Resolution          | 640x480 |
|---------------------|---------|
| FPS(max)            | 60fps   |
| Sensor Size         | 1/4"    |
| Field of View - FOV | 84°     |
| Focal Length - f    | 2.5mm   |
| Aperture - F        | 2.2mm   |
| Len diameter        | 5.5mm   |

User configurable camera settings include CAM\_ZOOM, CAM\_ROTATE, CAM\_FPS, CAM AWB, details see the register 0x10:CAMERA CONF1.

Note 1: The sensor lens could get dirty overtime and you can use a soft cloth to wipe it clean in clock-wise motion. Do not use water or other solutions.

Note 2: In the case of the camera module drops off the PCB board, you can remount the sensor to the board by matching the 1, 12, 13, 24 pin numbers to the corresponding numbers on the board. The camera won't work if it is mounted in reverse.

#### (3) Light Intensity & Motion Sensor

MU Sensor module uses a highly integrated light intensity & motion sensor to assist the camera parameter adjustment. The sensor can detect light intensity, infra-red proximity, and hand glide gestures.

Note 1: the sensor's functionality will be open to users in a later firmware update.

#### (4) Level Conversion IC

This IC is used for level conversion between the sensor and the controller. It is compatible with 3.3v or 5v system.

#### (5) Output Port

A PH2.0 - 4pin interface is used for transmitting signal to the controller. Pin definitions:

| Pin | UART | 12C |
|-----|------|-----|
| 1   | RX   | SDA |
| 2   | TX   | SCL |
| 3   | GND  | GND |
| 4   | VDD  | VDD |
|     |      |     |

#### (6) Output Mode DIP Switch

A 2-bits DIP switch is used to select the output mode:

| Bit1 | WiFi                                          | Bit2 | Output Mode |  |  |  |
|------|-----------------------------------------------|------|-------------|--|--|--|
| 0    | WiFi On*                                      | 0    | UART        |  |  |  |
| 1    | WiFi Off*                                     | 1    | I2C         |  |  |  |
|      | Note1: *not available in the current version: |      |             |  |  |  |

Note2: Switch up to set 1, or switch down to for 0.

#### (7) Address DIP Switch

A 2-bits DIP switch is used to set the device's I2C address, this allows you to connect up to 4 MU Vision sensors on a single I2C bus.

| Bit1 | Bit2 | Address |
|------|------|---------|
| 0    | 0    | 0x60    |
| 0    | 1    | 0x61    |
| 1    | 0    | 0x62    |
| 1    | 1    | 0x63    |

Note1: MU will also respond to the 0x00 broadcast message sent from the host; Note2: Switch up to set 1, or switch down to set 0.

#### (8) Reset Button

Restart the sensor.

#### (9) Mode Button

Running Mode: Press and release to toggle between different working modes. Reserved. Flash Mode: Press and hold the Mode Button and then press and release the Reset Button to enter the flash mode for firmware upgrade.

#### (10) Programmable RGB LED

This two programmable RGB-LEDs can be used to indicate the working status of MU or be used for filling lights in low light conditions.

#### (11) Power LED

The White-LED will light up if the power supply is normal.

#### (12) Status LED

The Blue-LED is used to indicate the wireless status in a future firmware update.

#### **2.4 Electrical Characteristics**

| Item                           | Unit | Min  | Typical | Max    |
|--------------------------------|------|------|---------|--------|
| Input Voltage                  | V    | 3.3  | 5       | 5.5    |
| Supply Current (1)             | mA   | 500  | - 4     |        |
| UART Standard Mode Current (2) | mA   | 78   | 80      | 83     |
| I2C Standard Mode Current (2)  | mA   | 91   | 94      | 95     |
| UART Baud Rate                 | bps  | 9600 | 115200  | 921600 |
| I2C Speed                      | Kbps |      | 100     | 400    |
| Operating Temperature          | °C   | -20  | 25      | 70     |
| WiFi frequency                 | MHz  | 2412 | -       | 2484   |

Note 1: When WiFi mode is on, the initialization of the antenna needs at least 500mA current. The current will reduce to normal level after the initialization.

Note 2: These working current are obtained under WiFi off conditions, it also depends on the factors such as the LED brightness, camera sampling fps, and how many vision algorithms are on.

Notex More

#### **3** Detailed Functionalities

#### **3.1** Communication

MU Vision Sensor exchanges data with the controller through its registers and supports UART and I2C communication modes.

#### 3.1.1 UART Mode

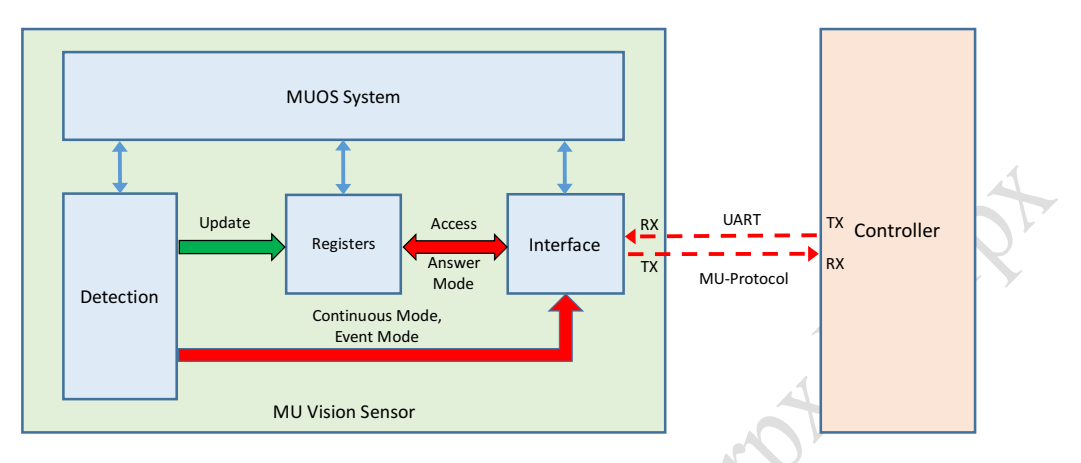

In this mode, you access registers using message exchange based on the MU-Protocol (Please see Sec 4 Mu Protocol for details). Detection results can be output in three ways: response mode, continuous mode and event mode.

(1) Response Mode: MU returns the latest results message to the controller while it receives Request Message 0x12;

(2) Continuous Mode: MU returns results message to the controller after each frame has been processed;

(3) Event Mode: MU returns result message to the controller when it detects the object, otherwise, no message output.

#### **3.1.2 I2C Mode**

This mode uses the standard I2C protocol to read or set registers.

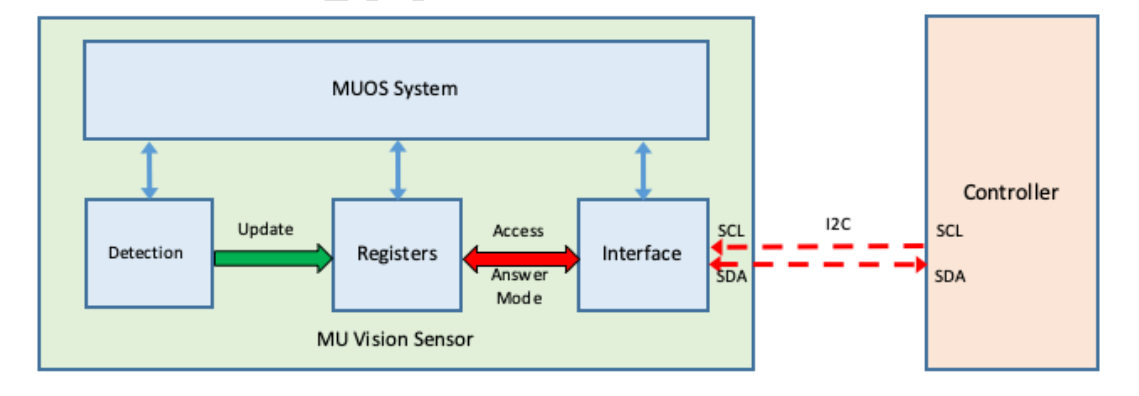

#### **3.2 Operation Instructions**

The MU Vision sensor comes with many example codes so you do not have to worry about registers and protocols. To quickly get your project started, please visit <u>https://github.com/mu-opensource/MuVisionSensorIII</u> for the latest example source code. The following sections are for those who want to understand the implementation details of the MU vision sensor.

#### 3.2.1 General Operation Steps

- (1) Set device address;
- (2) Set output mode;
- (3) Check version;
- (4) Configure hardware settings;
- (5) Configure vision settings;
- (6) Read detection results.

#### **3.2.2 Set Device Address**

Set the address of MU through the DIP switch, see details at 2.3(7). Note: Each time you change the address, you will need to restart the sensor by pressing the reset button on the sensor.

#### **3.2.3 Set Output Mode**

Set the communication mode through the DIP switch, see details at 2.3(6). Note: Each time you change the output mode, you need to restart the sensor by pressing the reset button on the sensor.

#### 3.2.4 Check Version

Read the PROTOCOL\_VER and FIRMWARE\_VER registers to check the firmware version.

#### 3.2.5 Configure Hardware Settings

Set hardware-related registers per the actual application and requirements.

#### **3.2.6 Configure Vision Settings**

Algorithm for each VISION\_ID has its own configuration registers. Set VISION\_ID before setting the algorithm parameters.

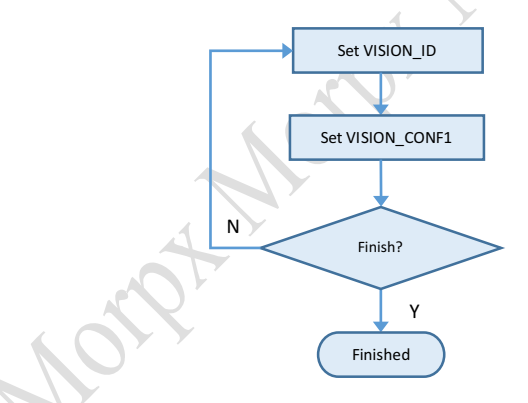

#### 3.2.7 Get Results Data by UART Message

Answer Mode: Send the Request Message – (CMD=0x12) first and wait for the Result Message - 0x11.

Continuous Mode: Waiting for Result Message – (CMD=0x11). Event Mode: Waiting for Result Message – (CMD=0x11).

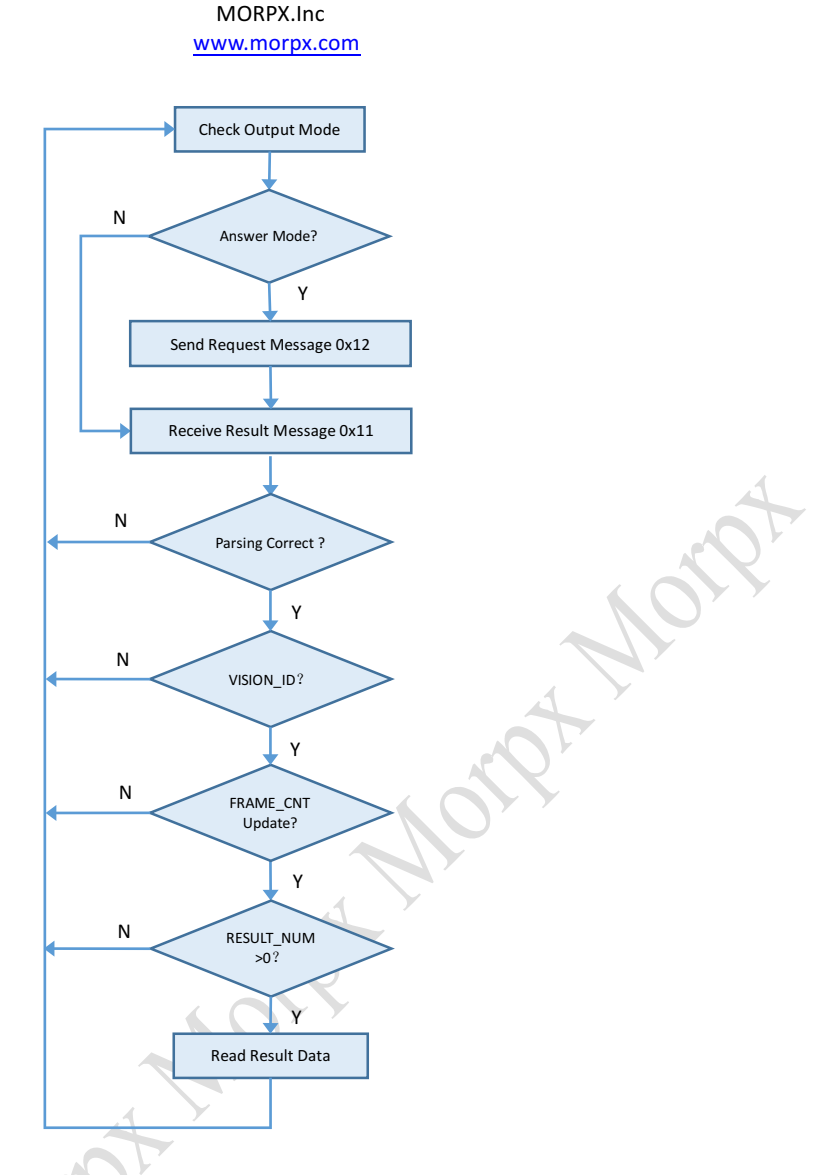

#### 3.2.8 Get Results Data via Registers

This is suitable for direct operation of registers in UART or I2C mode. Reading process has multiple different optimized schemes depends on the actual situation.

A simple example: Set Vision\_ID Set RESULT\_ID Read RESULT\_DATA

Here are some registers can be used to improve read efficiency and reliability:

## (1) LOCK:

Register read-write security lock Register Read-Write Security Lock, this is can be used to protect other registers from being overwritten while reading result data;

#### (2) FRAME\_CNT:

Frame Count, this is can be used to check if the result data is from the next frame; (3) VISION\_STATUS:

#### www.morpx.com

Vision Algorithm Enabled Status, this is can be used to quickly find out whether an algorithm has been enabled;

#### (4) VISION\_DET:

Vision Detection Status, this is can be used to fast query whether an object has been detected; (5) RESULT NUM:

Result Number, this is can be used to query how many detection results can be read;

## (6) READ STATUS:

Results Read Status, this is can be used to query the registers RESULT DATA1~5 reading status, the bit will be set 1 while new date is updated and be cleared 0 if it has been read, this can avoid duplicate reads or determine whether the results have been updated.

Note1: See the chapter 5 Registers for details of the registers mentioned above;

Note2: The default value of register RESULT\_ID is 1. After setting VISION\_ID, you can read RESULT\_DATA registers directly if the algorithm does not support multi-object detection;

Note3: For the real-time applications, it is more efficient to read directly the RESULT\_DATA registers.

#### 3.2.9 Examples

(1) Fast read

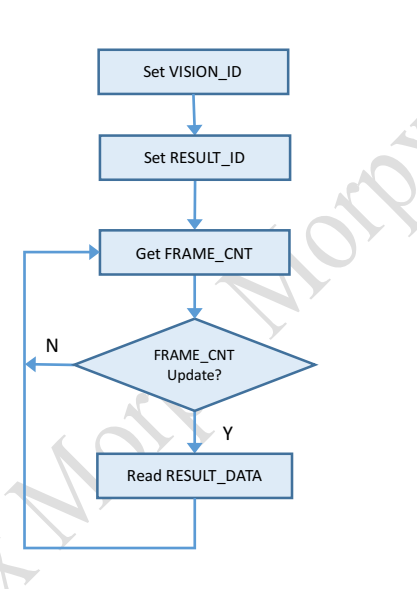

(2) Read result only when an object is detected (RESULT ID defaults to 1)

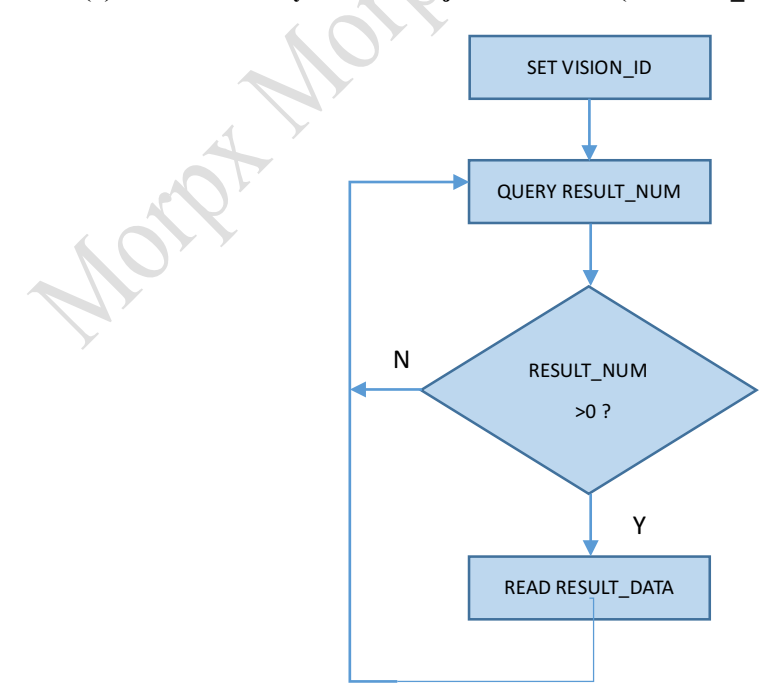

#### (3) Read all the results of each algorithm

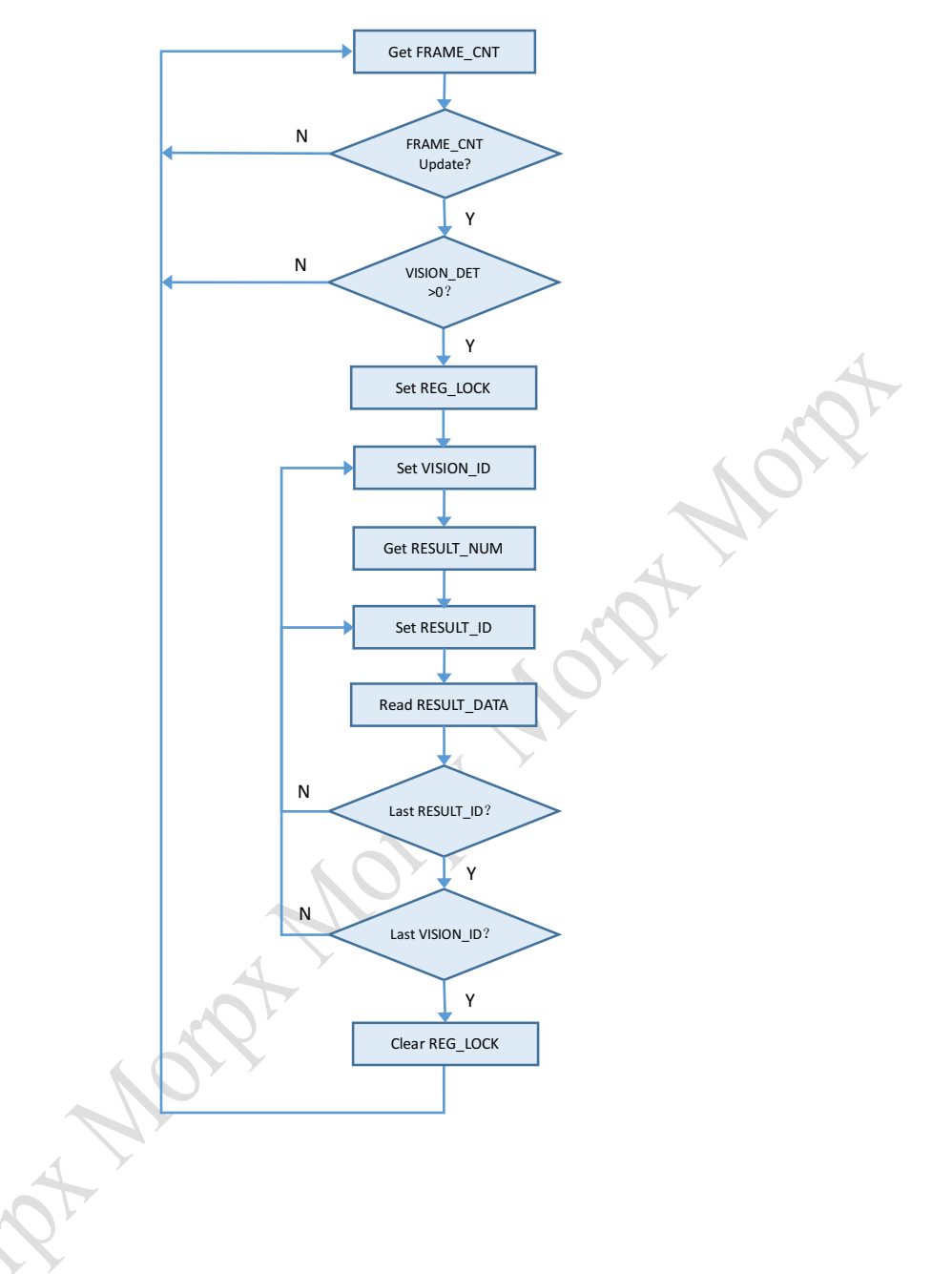

#### **3.3 Vision Algorithms**

MU Vision Sensor III integrates a variety of computer vision algorithms, with built-in embedded deep learning technology that supports different object detection and recognition.

#### 3.3.1 Notes on Vision Recognition

Computer vision is known to be sensitive to the light source, color, background or the moving speed of the objects, etc. The detection results will be affected by different environment settings. To obtain better detection results, one should

(1) Try to avoid using vision sensor in a dark room, under a single direct light or facing a strong backlight (e.g. light from windows);

(2) Do not let the bright light, or strong sun light, directly lit on the objects that you want to detect to avoid the specular highlight;

(3) Avoid using colored lights or fast changing lightings, stable, uniform distributed white light source is the best;

(4) Do not point the camera towards a bright light source;

(5) Color sensitive algorithms should not be used against a background with a similar color. For

example, green tennis ball should not be put on the green carpet;

(6) Avoid environments with similar objects. For example, an orange beside the ping-pong ball.

#### 3.3.2 Image Coordinate System and Detection Result Data

In the image coordinate system, the upper left corner is the origin of coordinate (0,0), the ratio of image length to width is 4:3, and the detection results are normalized to the range of  $0\sim100$ :

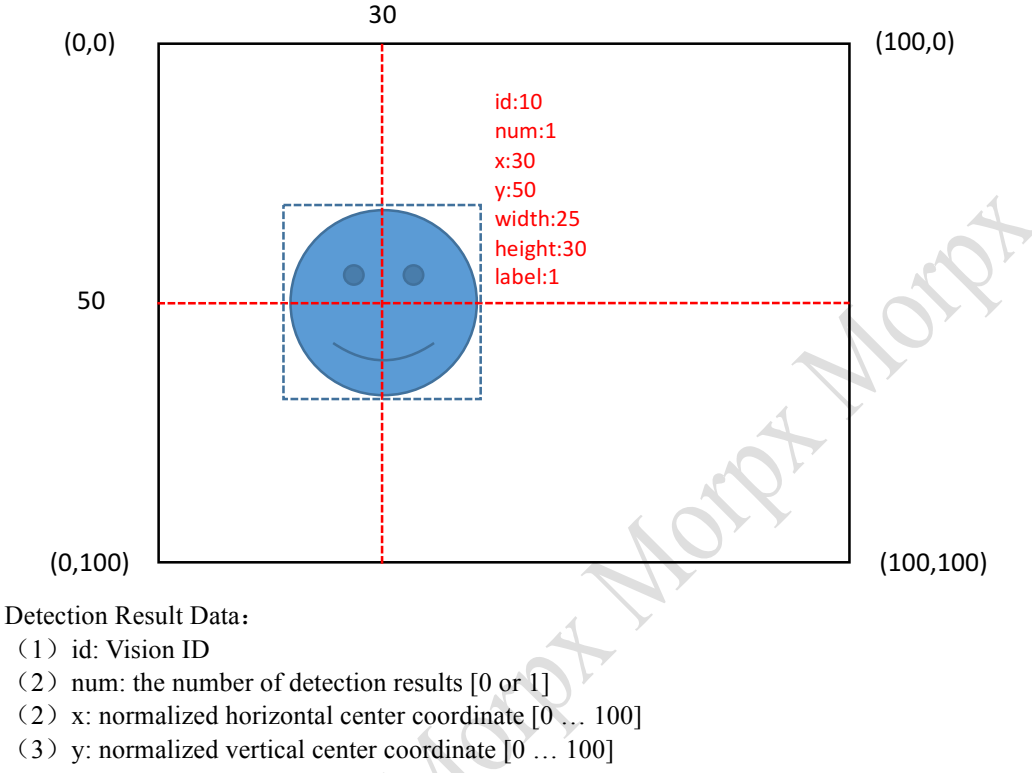

- (4) width: the normalized width of the object [0 ... 100]
- (5) height: the normalized height of the object  $[0 \dots 100]$
- (6) label: classification label number

## 3.3.3 List of included Vision Algorithms

| Vision | Algorithm               | Object                                             |        | Result Data |       |        |       | Notes                                                                    |
|--------|-------------------------|----------------------------------------------------|--------|-------------|-------|--------|-------|--------------------------------------------------------------------------|
| ID     |                         | /                                                  | data l | data2       | data3 | data4  | data5 |                                                                          |
| 1      | 1 Color Specified color |                                                    | х      | у           | width | height | label | Good white light source                                                  |
| 2      | Color<br>Recognition    | Specified area                                     | R      | G           | В     | /      | label | Good white light source                                                  |
| 3      | Ball                    | Ping-pong<br>ball(orange)<br>Tennis ball(green)    | х      | у           | width | height | label | Simple background, avoid similar objects                                 |
| 4      | reserved                | /                                                  | /      | /           | /     | /      | /     | /                                                                        |
| 5      | Body                    | Human upper body                                   | х      | у           | width | height | /     | Head feature need to be<br>included, people facing<br>the camera         |
| 6      | Shape Card              | Check, Cross,<br>Circle, Square,<br>Triangle Cards | х      | у           | width | height | label |                                                                          |
| 7      | Traffic Card            | Forward, Left,<br>Right, U Turn, Park<br>Cards     | х      | у           | width | height | label | The card should be<br>placed perpendicular to<br>the camera, rotate<15°, |
| 8      | Number<br>Card          | $0{\sim}9$ Number Cards                            | x      | у           | width | height | label | inclination<30°                                                          |

3.3.4 Color Detection, Vision-ID: 1

#### **Description:**

This algorithm is used to detect a specified color which is set by user and returns the color region's coordinate and its size.

#### **Object:**

| Label | Object            | Picture | Label | Object             | Picture |
|-------|-------------------|---------|-------|--------------------|---------|
| 1     | Black (Dark Gray) |         | 2     | White (Light Gray) |         |
| 3     | Red               |         | 4     | Yellow(Orange)     |         |
| 5     | Green             |         | 6     | Cyan               |         |
| 7     | Blue              |         | 8     | Purple             |         |
| 0     | Unknown           | N/A     |       |                    |         |

#### Note to the algorithm:

- (1) Color detection is sensitive to light source. A white color stable light source is the best.
- (2) Before using the color recognition, we recommend to lock the white balance. Point the camera to a white paper and set the CAM\_AWB to auto-lock, the camera will adjust and store the white balance value.
- (3) The algorithm performs best when recognizing single color object, objects with mixed color might not work well.
- (4) The shadow or uneven lighting caused by the light source might affect the detection result.
- (5) There should be no object of similar color in the background.
- (6) You should set the minimum detection area large enough to remove the effects of distracting colors or objects.
- (7) The larger the object is, the further away it can still be recognized.
- (8) Due to the reason that LED color might interfere the color detection, the algorithm will automatically turn off the LED display (Auto mode) such that the color of the LED will not change when object is detected. You can turn the LED to white color to add additional light source from the sensor.
- (9) The default sampling speed is high (50fps) in this algorithm.

| P | ar | an | ne | ter | S | : |
|---|----|----|----|-----|---|---|
|   |    |    |    |     |   |   |

| Parameters                       | Range                                                                                                    | Default                                                                                                    |
|----------------------------------|----------------------------------------------------------------------------------------------------|----------------------------------------------------------------------------------------------------|
| invalid                          |                                                                                                    | /                                                                                                    |
| invalid                          | / /                                                                                                    | /                                                                                                    |
| minimum width of a valid region  | 0~100%                                                                                                    | 10                                                                                                    |
| minimum height of a valid region | 0~100%                                                                                                    | 10                                                                                                    |
| color label to be detected       | 0~8                                                                                                    | 3 (red)                                                                                                    |
|                                  | Parameters<br>invalid<br>invalid<br>minimum width of a<br>valid region<br>minimum height of a<br>valid region<br>color label to be<br>detected | ParametersRangeinvalid/invalid/minimum width of a<br>valid region $0 \sim 100\%$ minimum height of a<br>valid region $0 \sim 100\%$ color label to be<br>detected $0 \sim 8$ |

Results: The coordinate and size of a valid color region.

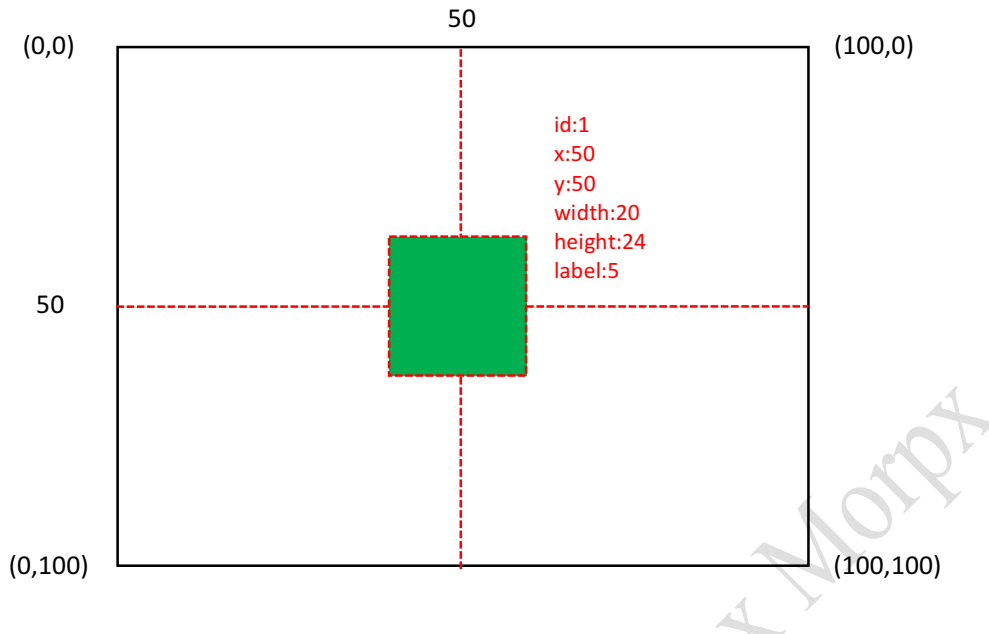

# 3.3.5 Color Recognition, Vision-ID: 2

## **Description:**

This algorithm is used to recognize the color of a specified region which is set by user , returns the  $R_{s}$  G<sub>s</sub> B channels average value and the color label.

#### **Object:**

|       |                  |         | 4     |                   |         |
|-------|------------------|---------|-------|-------------------|---------|
| Label | Object           | Picture | Label | Object            | Picture |
| 1     | Black(Dark Gray) |         | 2     | White(Light Gray) |         |
| 3     | Red              |         | 4     | Yellow(Orange)    |         |
| 5     | Green            |         | 6     | Cyan              |         |
| 7     | Blue             |         | 8     | Purple            |         |
| 0     | Unknown          | N/A     |       |                   |         |

#### **Parameters:**

| Register    | Parameters                                                         | Range  | Default |
|-------------|--------------------------------------------------------------------|--------|---------|
| 0x25 Param1 | the x-center coordinate<br>of the region which to<br>be recognized | 0~100% | 50      |
| 0x26 Param2 | the y-center coordinate of the region                              | 0~100% | 50      |
| 0x27 Param3 | region width                                                       | 0~100% | 5       |
| 0x28 Param4 | region height                                                      | 0~100% | 5       |
| 0x29 Param5 | invalid                                                            | /      | /       |
|             |                                                                    |        |         |

#### Note to the Algorithm:

- (1) The algorithm is used to recognize the color of the specified region.
- (2) Color detection is sensitive to light source. A white color stable light source is the best.
- (3) Before using the color recognition, we recommend to lock the white balance. Point the camera to a white paper and set the CAM\_AWB to auto-lock, the camera will adjust and store the white balance value.
- (4) The algorithm performs best when recognizing single color object, objects with mixed color might not work well.
- (5) The computation time is proportional to the size of the area selected.
- (6) The larger the object is, the further away it can still be recognized.
- (7) If there is not enough light, you can set the on-board LED to manual mode and use white color to add additional light to the scene.

**Results:** The R<sub>3</sub> G<sub>3</sub> B channels average value(range 0 ~ 255) and the color label.

#### 1

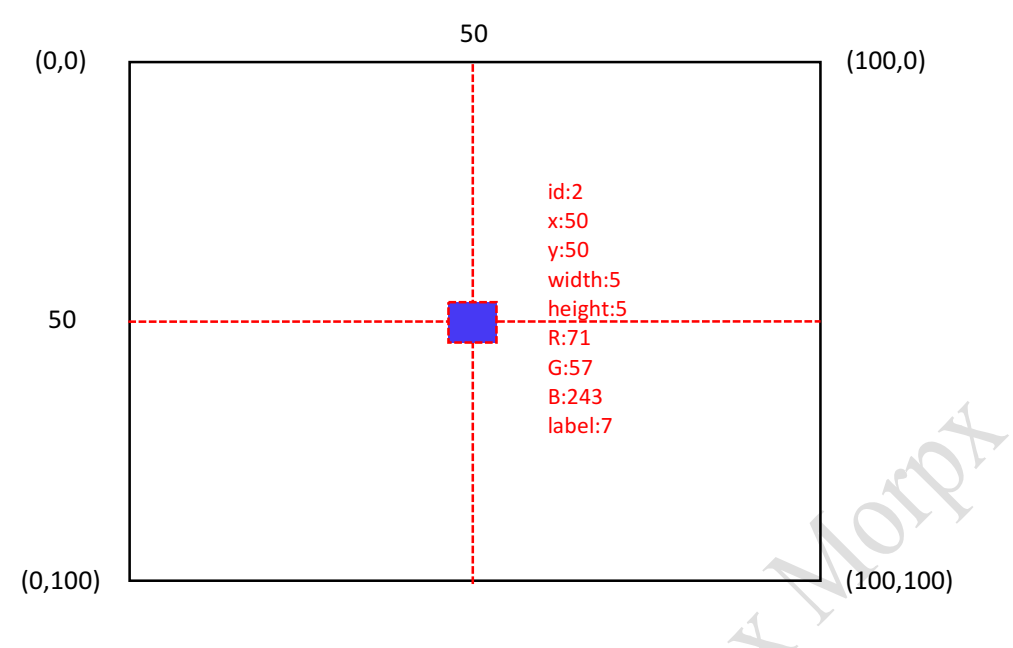

## 3.3.6 Ball, Vision-ID: 3

#### **Description:**

This algorithm is used to detect a ping-pong ball or a tennis ball, returns its coordinates, size and label.

#### **Object:**

| Label | Object                    | Picture | Label | Object                 | Picture |
|-------|---------------------------|---------|-------|------------------------|---------|
| 1     | Ping-pong<br>ball(orange) |         |       | Tennis ball<br>(green) |         |

#### Note to the algorithm:

- (1) Please make sure the ball is not occluded and all the edge features visible to the camera. Partial occlution will reduce the detection performance.
- (2) Please do not use this algorithm in background of similar colors.
- (3) Please make sure there are no object of similar color or shape in the scene, such as oranges or circular patterns.
- (4) Due to the small size of the Ping-pong ball, the detection distance will be shorter than the tennis ball. You can use the CAM\_ZOOM parameter to detect ping-pong balls that are far away.
- (5) If the ball is moving, it might create motion blur that affects the detection. You can try to increase the CAM\_FPS parameter to reduce the motion blur.
- (6) To achieve the best performance, we recommend a white light environment. For yellow lighting environment, you could change the white balance parameters to yellow light.
- (7) Do not put the ball under direct side light causing extreme bright & dark transition on the ball surface.
- (8) When there are multiple balls in the scene, the one with highest score is returned.

**Results:** The center coordinate of the ball, the size of its external border and the label.

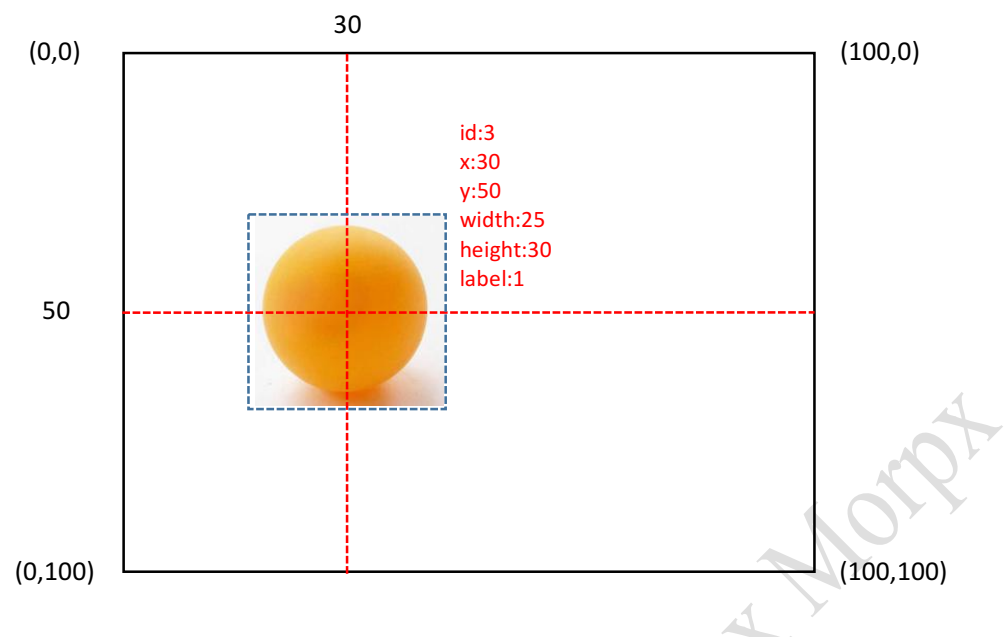

#### 3.3.7 Body, Vision-ID: 5

#### **Description:**

This algorithm is used to detect the presence of human body in the field of vision and returns its coordinate and size. Human features refer to the area enclosed by the head and the upper body.

#### **Object:**

|         |            | A Y     |
|---------|------------|---------|
| Label   | Object 🔺   | Picture |
| Invalid | Upper-body |         |
|         |            |         |

#### Note to the algorithm:

- (1) The detection algorithm includes the area from head to the upper torso.
- (2) Human detection does not depend on gender or age, but the size of the body will affect the detection result. Smaller body sizes will have a closer max detection distance.
- (3) You can achieve best detection when the human faces frontal to the camera. The detection performance might degrade when the camera or the human is tilting at an angle.
- (4) It is recommended that people's clothing are not similar to the background color.
- (5) When there are multiple people, the one with highest confidence (usually the largest one) will be returned.

Results: The center coordinate of the human, the size of the upper body bounding box.

www.morpx.com

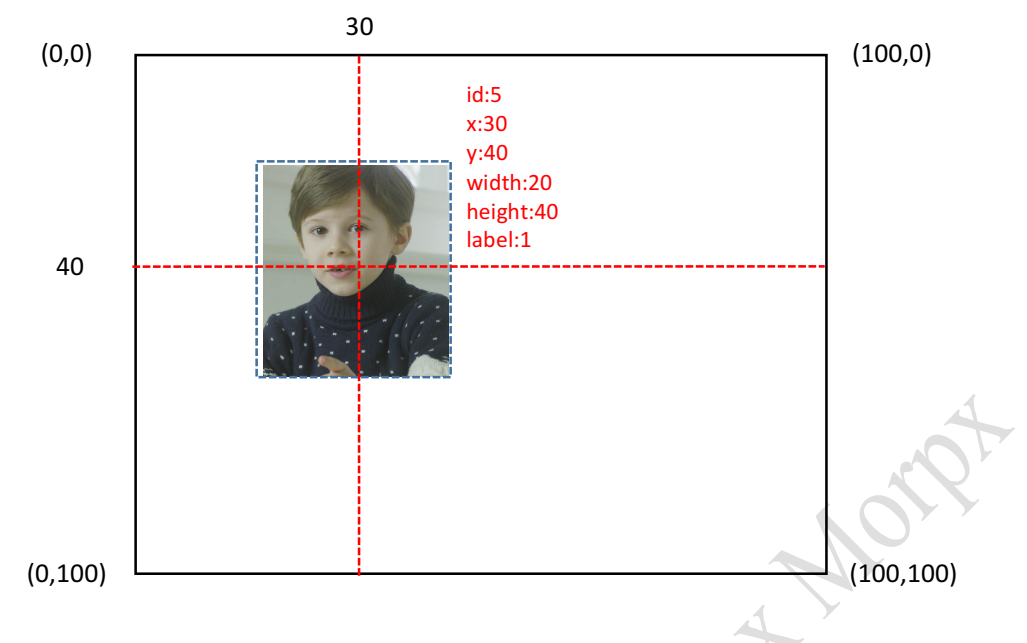

#### 3.3.8 Shape Cards, Vision-ID: 6 Description:

This algorithm is used to detect a specified shape card which is shown in the below, recognize and return its label.

| C | )bject: |          |         |       |         |         |
|---|---------|----------|---------|-------|---------|---------|
|   | Label   | Object   | Picture | Label | Object  | Picture |
|   | 1       | Check    |         |       | Cross   | Log Cos |
|   | 3       | Circle   |         | 4     | Square  |         |
|   | 5       | Triangle |         | 0     | Unknown |         |

#### Note to the algorithm:

- (1) Currently, we only support recognizing the patterns in the table.
- (2) The missing corner of the shape is used to indicate the upright position of the pattern.
- (3) The red rectangle of the card is used to locate the pattern in the image, you should avoid such pattern in the scene.
- (4) To achieve the best result, the card should be positioned UPRIGHT, with a rotation or tilting angle < 30 degree.
- (5) A direct light shining to the card might cause specular reflection on the card surface and should be avoided.
- (6) When there are multiple cards in the view, the card with highest detection score will be returned.
- (7) In the case of requiring high detection accuracy, or there are multiple group of cards (shape / traffic, etc) in the scene, please select the performance priority mode. This mode will reduce the false recognition between different group of cards, but the detection speed will also reduce. To get better speed, please choose speed priority mode or balanced mode.

Results: The center coordinate of the card, the size of the outer edge and the label.

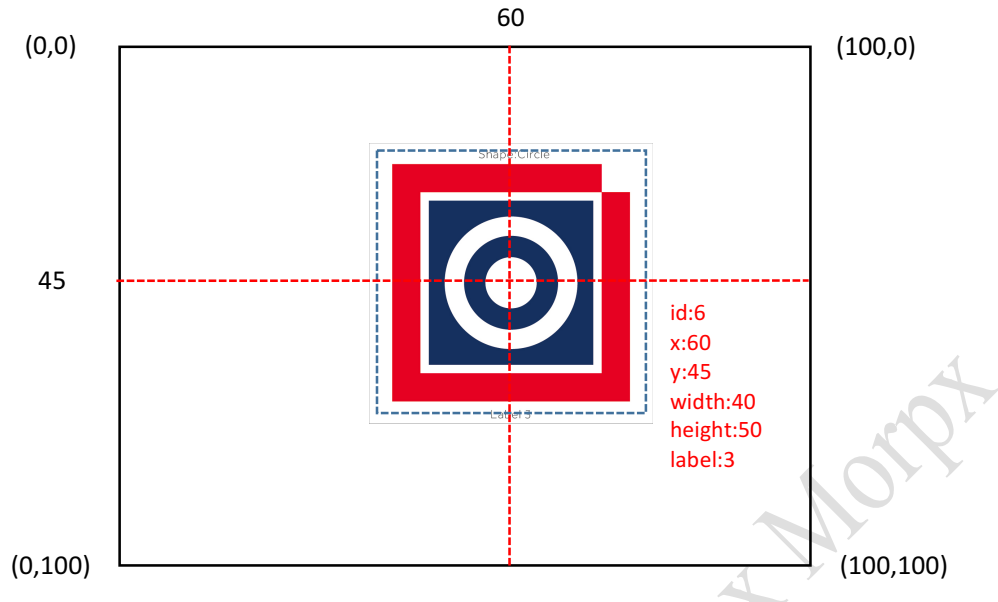

# 3.3.9 Traffic Cards, Vision-ID: 7

#### **Description:**

This algorithm is used to detect a specified traffic card which is shown in the below and recognize its label.

| 0 | bject: |         |         |       | Y           |         |
|---|--------|---------|---------|-------|-------------|---------|
|   | Label  | Object  | Picture | Label | Object      | Picture |
|   | 1      | Forward |         |       | Left        |         |
|   | 3      | Right   |         | 4     | Turn Around |         |
|   | 5      | Park    |         | 0     | Unknown     |         |

Note to the algorithm: Simiar to the shape cards. Results: Similar to the shape cards.

# 3.3.10 Number Card, Vision-ID: 8

#### **Description:**

This algorithm is used to detect a specified number card which is shown in the below and recognize its label.

|  |  | Label | Label Object Pic |  | Label | Object | Picture |
|--|--|-------|------------------|--|-------|--------|---------|
|--|--|-------|------------------|--|-------|--------|---------|

| 1 | One   | 1<br>1   | 2 | Two   | 2         |    |
|---|-------|----------|---|-------|-----------|----|
| 3 | Three | 3        | 4 | Four  | 4         |    |
| 5 | Five  | 5        | 6 | Six   |           | L. |
| 7 | Seven | <b>7</b> | 8 | Eight | 8         |    |
| 9 | Nine  | 9        | 0 | Zero  | Norther B |    |

Notes to the algorithm: Similar to the shape cards. Bimilar to the shape cards.

2

#### 4 MU Protocol (for UART communication only)

The communication protocol in UART mode.

#### 4.1 Protocol Format

| START                           | LEN          | ADDR           | CMD           | DATA                                                         | СНК | END |  |  |  |  |  |  |  |
|---------------------------------|--------------|----------------|---------------|--------------------------------------------------------------|-----|-----|--|--|--|--|--|--|--|
| START : Start code. Always 0xFF |              |                |               |                                                              |     |     |  |  |  |  |  |  |  |
| LEN                             | • Length The | total bytes nu | mber from ST. | <b>IFN</b> . Length The total bytes number from START to END |     |     |  |  |  |  |  |  |  |

**LEN** : Length. The total bytes number from START to END

ADDR : Device address. Range:  $0x60 \sim 0x63$ . In addition, 0x00 is the broadcast address and all device will receive it.

| CMD  | : Command code / Response code                                |
|------|---------------------------------------------------------------|
| DATA | : Data                                                        |
| СНК  | : Checksum. Cumulate sum all the bytes from START to DATA     |
|      | example: FF 08 60 01 20 03 8B ED, the byte 8B is the checksum |
| END  | : End code. Always 0xED                                       |

#### 4.2 Response Code

| Response               | STAR<br>T | LEN  | ADD<br>R | RSP  | DA      | ГА       | СНК  | END   |
|------------------------|-----------|------|----------|------|---------|----------|------|-------|
| Correct                |           |      |          | 0xE0 |         |          |      |       |
| Error                  |           |      |          | 0xE1 |         | 4        |      |       |
| Unknown Error          |           |      |          | 0xE2 |         |          |      |       |
| Timeout Error          |           |      |          | 0xE3 |         |          |      |       |
| Checksum Error         | 0. EE     | LEN  | ADD      | 0xE4 | Command | Register | CHIV | 0. ED |
| Length Error           | UXFF      | LEIN | R        | 0xE5 | Code    | Address  | СПК  | UXED  |
| Command Error          |           |      |          | 0xE6 |         |          |      |       |
| Register Address Error |           |      |          | 0xE7 |         |          |      |       |
| Register Data Error    |           |      |          | 0xE8 |         |          |      |       |
| Read-only Error        |           |      |          | 0xE9 |         |          |      |       |

#### 4.3 Command Code

| Command            | STAR<br>T | LEN  | ADDR | CMD  |       | DA        | TA  |         | СНК | END  |
|--------------------|-----------|------|------|------|-------|-----------|-----|---------|-----|------|
| Write<br>Register  |           |      |      | 0x01 | RI    | EG        |     | VAL     |     |      |
| Read<br>Register   | Over      | LEN  |      | 0x02 |       | RI        | EG  |         | СНК | 0vED |
| Result<br>Message  | UXIT      | LEIN | ADDK | 0x11 | FRAME | VISION    | NUM | RESULTS | CHK | UXED |
| Request<br>Message |           |      |      | 0x12 |       | VISION_ID |     |         |     |      |
|                    |           |      |      |      |       |           |     |         |     |      |

#### 4.3.1 Write Register - 0x01

**Description:** Write DATA(1Byte) to REG

|       |      | $()^{(-)}$ |      |     |      |          |      |
|-------|------|------------|------|-----|------|----------|------|
| START | LEN  | ADDR       | CMD  | DA  | TA   | CHK      | END  |
| 0xFF  | 0x08 | Address    | 0x01 | REG | DATA | Checksum | 0xED |
| DEC   |      |            |      |     |      |          |      |

REG: Register address

DATA: Register data

Response:

Success:

| Succe | -99. |      |         |      |      |     |          |      |
|-------|------|------|---------|------|------|-----|----------|------|
| STAF  | RT   | LEN  | ADDR    | RSP  | DA   | ΓA  | CHK      | END  |
| 0xFF  |      | 0x08 | Address | 0xE0 | 0x01 | REG | Checksum | 0xED |

Fail:

| 0xFF 0x06 Address Error Checksum 0xED | START | LEN  | ADDR    | RSP   | СНК      | END  |
|---------------------------------------|-------|------|---------|-------|----------|------|
|                                       | 0xFF  | 0x06 | Address | Error | Checksum | 0xED |

## 4.3.2 Read Register - 0x02

**Description:** Read DATA(1Byte) from REG

| START | LEN  | ADDR    | CMD  | DATA | CHK      | END  |
|-------|------|---------|------|------|----------|------|
| 0xFF  | 0x07 | Address | 0x02 | REG  | Checksum | 0xED |
|       |      |         |      |      |          |      |

#### REG: Register address Response when **successful**:

| T. | cesponse when successful. |      |         |      |      |      |          |      |  |  |
|----|---------------------------|------|---------|------|------|------|----------|------|--|--|
|    | START                     | LEN  | ADDR    | RSP  | DA   | ГА   | CHK      | END  |  |  |
|    | 0xFF                      | 0x08 | Address | 0xE0 | 0x02 | DATA | Checksum | 0xED |  |  |

# DATA: The data of REG register

#### **Response when failed:**

| 1 |       |      |         |       |          |      |
|---|-------|------|---------|-------|----------|------|
|   | START | LEN  | ADDR    | RSP   | CHK      | END  |
|   | 0xFF  | 0x06 | Address | Error | Checksum | 0xED |

#### 4.3.3 Result Message - 0x11

**Description:** The vision detection results message, no response.

|       | -      |         |      |       |           |     |             |          |      |
|-------|--------|---------|------|-------|-----------|-----|-------------|----------|------|
| START | LEN    | ADDR    | CMD  |       | DATA      | 1   |             | CHK      | END  |
| 0xFF  | Length | address | 0x11 | FRAME | VISION_ID | NUM | RESULT<br>S | Checksum | 0xED |

FRAME: Frame count, cycles through 1 to 100, automatically increased by each frame processed and reset to 1 after reaching 100

VISION\_ID: Vision algorithm ID

NUM: The number of detected results

RESULT: Result data. Each result data has 5 bytes, see the table below for details:

| Vision      | Byte1    | Byte2    | Byte3 | Byte4  | Byte5 |
|-------------|----------|----------|-------|--------|-------|
| Color       | Center_X | Center_Y | Width | Height | Label |
| Detection   | _        | _        |       | -      |       |
| Color       | R        | G        | В     | 1      | Label |
| Recognition |          |          |       |        |       |
| Ball        | Center_X | Center_Y | Width | Height | Label |
| Body        | Center_X | Center_Y | Width | Height | 1     |
| Card        | Center_X | Center_Y | Width | Height | Label |

#### 4.3.4 Request Message - 0x12

Norpt Morr

Description: MU will return detection results immediately while it receives this message.

| START | LEN  | ADDR    | CMD  | DATA     | CHK      | END  |
|-------|------|---------|------|----------|----------|------|
| 0xFF  | 0x07 | Address | 0x12 | VISION_I | Checksum | 0xED |
|       |      |         |      | D        |          |      |

| VISION ID: | The vision | algorithm | that you | required |
|------------|------------|-----------|----------|----------|
|            |            | 0         | 2        |          |

#### Returns

Success: return Result Message that mentioned in 4.3.3

Fail:

| START | LEN  | ADDR    | CMD   | CHK      | END  |
|-------|------|---------|-------|----------|------|
| 0xFF  | 0x06 | Address | Error | Checksum | 0xED |

| 5 R     | egisters         |         |        |       |                         |                                                                                                    |                                                                                                    |
|---------|------------------|---------|--------|-------|-------------------------|----------------------------------------------------------------------------------------------------|----------------------------------------------------------------------------------------------------|
| Address | Register         | Default | R/W    | Bit   | Symbol                  | Description                                                                                                    |                                                                                                    |
| 0x01    | PROTOCOL_VE<br>R | 0x03    | R      | [7:0] | PROTOCOL_VER            | Protocol version                                                                                                    |                                                                                                    |
| 0x02    | FIRMWARE_VE<br>R | N/A     | R      | [7:0] | FIRMWARE_VER            | Firmware version                                                                                                    |                                                                                                    |
| 0x03    | RESTART          | 0x00    | W      | [0]   | RESTART                 | Restart sensor<br>0: processing<br>1: restart                                                                                                    |                                                                                                    |
|         |                  |         |        | [0:1] | RESERVED                | /                                                                                                    |                                                                                                    |
| 0.04    | CENCOR CONEL     | 0.00    | D (IV) | [0]   | DEPAULT                 | Restore default settings                                                                                                    |                                                                                                    |
| 0x04    | SENSOR_CONFI     | 0x00    | K/W    | [2]   | DEFAULI                 | 1: Restore default settings                                                                                                    |                                                                                                    |
|         |                  |         |        | [7:3] | RESERVED                | /                                                                                                    |                                                                                                    |
| 0x05    | LOCK 0x00        |         | R/W    | [0]   | REG_LOCK                | Register read-write security lock. After setting '1',<br>the sensor will not update the detection results until<br>the LOCK is released.<br>0: unlock<br>1: lock                                                            |                                                                                                    |
|         |                  |         | R/W    | [0]   | LED1_MODE               | LED1 Mode<br>0: Auto mode(default)<br>1: Manual mode                                                                                                    |                                                                                                    |
| 0x06    | LED1             | 0x28    | R/W    | [3:1] | LED1_DETECT_COL<br>OR   | Auto mode: the color of LED1 when object is<br>detected<br>Manual mode: Manually set the color of LED1<br>000: off<br>001: red<br>010: green<br>011: yellow<br>100: blue(default)<br>101: purple<br>110: cyan<br>111: white |                                                                                                    |
| 0.00    |                  |         | R/W    | [4]   | LED1_HOLD               | Whether to keep the color of the LED1 at each frame<br>0: turn off(default)<br>1: holding                                                                                                    |                                                                                                    |
|         |                  | 6.0     | R/W    | [7:5] | LED1_UNDETECT_C<br>OLOR | Auto mode: LED1 color when object is not detected<br>Manual mode: invalid<br>000: off<br>001: red(default)<br>010: green<br>011: yellow<br>100: blue<br>101: purple<br>110: cyan<br>111: white                              |                                                                                                    |
|         | A                |         | R/W    | [0]   | LED2_MODE               | 0: Auto mode(default)                                                                                                    |                                                                                                    |
| 0x07    | LED2             | 0x28    | 0x28   | R/W   | [3:1]                   | LED2_DETECT_COL<br>OR2                                                                                                    | 1: Manual mode         Auto mode: the color of LED2 when object is detected         Manual mode: Manually set the color of LED2         000: off         001: red         010: green         011: yellow         100: blue(default)         101: purple         110: cyan         111: white |
|         |                  |         | R/W    | [4]   | LED2_HOLD               | Whether to keep the color of the LED2 at each frame<br>0: turn off(default)<br>1: holding                                                                                                    |                                                                                                    |
|         |                  |         | R/W    | [7:5] | LED2_UNDETECT_C<br>OLOR | Auto mode: LED2 color when object is not detected<br>Manual mode: invalid<br>000: off<br>001: red(default)<br>010: green<br>011: yellow<br>100: blue<br>101: purple<br>110: cyan                                            |                                                                                                    |

|               |                  |              |               |       |                | 111: white                                                                                                    |  |  |  |
|---------------|------------------|--------------|---------------|-------|----------------|----------------------------------------------------------------------------------------------------|--|--|--|
|               |                  |              |               | [3:0] | LED1 LEVEL     | The luminous intensity level of LED1                                                                                                    |  |  |  |
| 0x08          | LED_LEVEL        | 0x11<br>0x00 | R/W<br>R/W    |       | -              | range: $0 \sim 15$<br>The luminous intensity level of LED?                                                                                                    |  |  |  |
|               |                  |              |               | [7:4] | LED2_LEVEL     | range: $0 \sim 15$                                                                                                    |  |  |  |
| 0x09          | UART             |              |               | [2:0] | BAUDRATE       | UART baud-rate. automatically saved if changed.<br>Data-bits: 8, Stop-bits: 1, Parity: none<br>000: 9600(default)<br>001: 19200<br>010: 38400<br>011: 57600<br>100: 115200<br>101: 230400<br>110: 460800<br>111: 921600                                                                                                    |  |  |  |
|               |                  |              |               | [7:3] | RESERVED       | /                                                                                                    |  |  |  |
| 0x0A~         | RESERVED         | 0x00         | /             |       |                |                                                                                                    |  |  |  |
| UXUF          |                  |              |               | [2:0] | CAM_ZOOM       | Digital Zoom<br>000: Default/Auto<br>001: ZOOM1<br>010: ZOOM2<br>011: ZOOM3<br>100: ZOOM4<br>101: ZOOM5                                                                                                    |  |  |  |
|               | CAMERA_CONF<br>1 | 0x10         | R/W           | [3]   | CAM_ROTATE     | Rotate the camera<br>0: default<br>1: rotate 180 degree<br>Camera sample rate<br>0: Standard<br>1: High speed                                                                                                    |  |  |  |
|               |                  |              |               | [4]   | CAM_FPS        |                                                                                                    |  |  |  |
| 0.10          |                  |              |               | [6:5] | CAM_AWB        | White Balance<br>00: Auto white balance(default)<br>01: Auto-Lock. The white balance will auto locked<br>after sampling several frames if the bit is set '1'. This<br>mode should be used for color sensitive algorithms or<br>a large areas of color background environment.<br>Keep the camera facing a white paper for<br>calibrating the white balance. White lighting<br>environment is the prefered.<br>10: White Light / Cloudy<br>11: Yellow Light / Sunny |  |  |  |
|               |                  |              | $\mathcal{Q}$ | [7]   | RESERVED       | 1                                                                                                    |  |  |  |
| 0x11~<br>0x1E | RESERVED         | 0x00         |               |       |                |                                                                                                    |  |  |  |
| 0x1F          | FRAME_CNT        | 0x01         | R             | [0:7] | FRAME_CNT      | Frame count.                                                                                                    |  |  |  |
| 0x20          | VISION_ID        | 0x00         | R/W           | [7:0] | VISION_ID      | Vision ID<br>range: 1~16                                                                                                    |  |  |  |
|               | VOIL             |              |               | [0]   | STATUS         | Vision status<br>0: disable<br>1: enable                                                                                                    |  |  |  |
| V             | VISION_CONF1     | 0x20         | R/W           | [1]   | DEFAULT_VISION | Vision default setting<br>0: current settings<br>1: Restore default settings                                                                                                    |  |  |  |
| 0x21          |                  |              |               | [3:2] | OUTPUT_MODE    | Message output mode<br>00: Answer mode, the detection results will be<br>returned if the sensor is received the request message<br>or bit[7] is set to '1'.<br>01: Continuous mode, output the result<br>continuously.<br>10: Event mode, output the result when the object<br>is detected.                                                                                                    |  |  |  |
|               |                  |              |               | [5:4] | LEVEL          | Vision performance level<br>00: Default<br>01: Speed<br>10: Balance(default)<br>11: Accuracy                                                                                                    |  |  |  |
|               |                  |              |               | [6]   | RESERVED       |                                                                                                    |  |  |  |
|               |                  |              |               | [7]   | OUTPUT_EN      | Message output enable                                                                                                    |  |  |  |

| 0.22-<br>0.23         RESERVED         0.00         /         . <t< th=""><th></th><th></th><th></th><th></th><th></th><th colspan="4">0: disable</th></t<>                                                                                                    |               |                |       |        |       | 0: disable           |                                                            |  |  |  |
|----------------------------------------------------------------------------------------------------|---------------|----------------|-------|--------|-------|----------------------|------------------------------------------------------------|--|--|--|
| 00.24<br>0.25         RESERVED<br>PARAM_VALUE         0.00         //         //         //         //         //         //           0.52         PARAM_VALUE         0.00         R/W         (?.0)         PARAM_VALUE         //         //           0.52         PARAM_VALUE         0.00         R/W         (?.0)         PARAM_VALUE         //         //         //         //         //           0.23         PARAM_VALUE         0.00         R/W         (?.0)         PARAM_VALUE         //         //         //         //         //           0.24         PARAM_VALUE         0.00         R/W         (?.0)         PARAM_VALUE         //         //         //         //         //         //         //         //         //         //         //         //         //         //         //         //         //         //         //         //         //         //         //         //         //         //         //         //         //         //         //         //         //         //         //         //         //         //         //         //         //         //         //         //         //         //                                                                                                    | 0.00          |                |       |        |       | 1: enable            |                                                            |  |  |  |
| 948.4<br>0.410<br>0.62948.4<br>94.4<br>94.4<br>0.62948.4<br>94.4<br>94.4<br>1.4<br>1.4<br>                                                                                                    | 0x22~<br>0x24 | RESERVED       | 0x00  | /      |       |                      |                                                            |  |  |  |
| 0x.68PARAM_VALUE0x00R/W(7.0)PARAM_VAUE30x.28PARAM_VAUE30x00R/W(7.0)PARAM_VAUE30x.29PARAM_VAUE30x00R/W(7.0)PARAM_VAUE40x.29PARAM_VAUE30x00R/W(7.0)PARAM_VAUE40x.29PARAM_VAUE30x00R/W(7.0)PARAM_VAUE40x.20VISION_STATUS0x00R/W(7.0)PARAM_VAUE40x.21VISION_STATUSParametersVISION_1VISION_10x.21VISION_1VISION_1VISION_2VISION_20x.21VISION_1VISION_2VISION_2VISION_20x.21VISION_1VISION_2VISION_2VISION_20x.22VISION_5TATUSParametersVISION_2VISION_20x.22VISION_STATUSParametersVISION_2VISION_20x.23VISION_STATUSParametersVISION_2VISION_20x.24VISION_2VISION_2VISION_2VISION_20x.24VISION_2VISION_2VISION_2VISION_20x.25RESERVED0x00r/VISION14VISION140x.24VISION_2VISION14VISION14VISION140x.25VISION_2VISION14VISION14VISION140x.25VISION_2VISION14VISION14VISION140x.24VISION_2VISION14VISION14VISION140x.25VISION_2VISION14VISION14VISION140x.25VI                                                                                                    | 0x25          | PARAM_VALUE    | 0x00  | R/W    | [7:0] | PARAM_VALUE1         |                                                            |  |  |  |
| 9ARAM_VAUE9ARAM_VAUE3Vision configuration parameters0x38PARAM_VAUE40x00R/W(7.0)PARAM_VAUE40x29PARAM_VAUE70x00R/W(7.0)PARAM_VAUE40x20PARAM_VAUE0x00R/W(7.0)PARAM_VAUE40x20VISION_STATUS0x00R/W(7.0)PARAM_VAUE40x21VISION_STATUS0x00R/W(7.0)VISION3VISION20x20VISION_STATUS0x00R/W(7.0)VISION3VISION2VISION20x20VISION_STATUS0x00(7.1)VISION3VISION3VISION3VISION30x20VISION_STATUS0x00(7.1)VISION3VISION3VISION3VISION30x20VISION_STATUS0x00(7.1)VISION3VISION3VISION3VISION30x20VISION_STATUS0x007.1(7.1)VISION3VISION3VISION3VISION30x20VISION_DETI0x007.1(7.1)VISION1VISION1VISION1VISION10x20VISION_DETI0x007.1(7.1)VISION1VISION1VISION1VISION30x21VISION_DETI0x007.1(7.1)VISION1VISION1VISION1VISION10x21VISION_DETI0x007.1(7.1)VISION1VISION1VISION1VISION10x22VISION_DETI0x007.1(7.1)VISION1VISION1VISION1VISION10x33V                                                                                                    | 0x26          | PARAM_VALUE    | 0x00  | R/W    | [7:0] | PARAM_VALUE2         |                                                            |  |  |  |
| 948.M4 value         9x0         9x7         170         9ARAM_value           0:29         9R8AM_value         0x0         R/W         [70]         9ARAM_values           0:20         9R8AM_value         0x00         R/W         [70]         9ARAM_values           0:20         9R8AM_values         0x00         R/W         [70]         9ARAM_values           0:21         9X1801         0x00         0.000         R/W         [70]         9X1801           0:21         100000         100000         100000         100000         100000         100000           0:21         100000         100000         100000         100000         100000         100000         100000         100000         100000         1000000         1000000         10000000         100000000         1000000000         1000000000000000000000000000000000000                                                                                                    | 0x27          | PARAM_VALUE    | 0x00  | R/W    | [7:0] | PARAM_VALUE3         | Vision configuration parameters                            |  |  |  |
| 0x.29         PARAM_VALUE         0x.00         R.W         (7,0)         PARAM_VALUE           0x.20         5         5         0x.00         R.W         (7,0)         PARAM_VALUE         Vision 1 embled status           0x.21         VISION_STATUS         0x.00         R.R         [0]         VISION2         Vision 2 embled status           0x.21         1         VISION_STATUS         0x.00         R.R         [2]         VISION2         Vision 2 embled status           0x.21         1         VISION_STATUS         0x.00         R.R         [3]         VISION2         Vision 2 embled status           0x.225         VISION_STATUS         0x.00         R.R         [1]         VISION2         Vision 3 embled status           0x.225         RESERVED         0x.00         7         [2]         VISION12         Vision 1 embled status           0x.225         RESERVED         0x.00         7         [0]         VISION12         Vision 1 detection result           0x.230         VISION_DETI         0x.00         7         [0]         VISION1         Vision 1 detection result           0x.33         VISION_DETI         0x.00         7         [0]         VISION1         Vision 1 detection result <t< td=""><td>0x28</td><td>PARAM_VALUE</td><td>0x00</td><td>R/W</td><td>[7:0]</td><td>PARAM_VALUE4</td><td></td></t<>                                                                                                    | 0x28          | PARAM_VALUE    | 0x00  | R/W    | [7:0] | PARAM_VALUE4         |                                                            |  |  |  |
| bx2A         VISION_STATUS         0x00         R         [0]         VISION2         Vision1 cmabled stans           0x2B         VISION_STATUS         0x00         R         [0]         VISION2         Vision2 cmabled stans           12         VVISION2         Vision2 cmabled stans         (4)         VVISION4         Vision3 cmabled stans           0x1B         Pailor         (4)         VVISION4         Vision 4 cmabled stans           15         VVISION7         Vision 5 cmabled stans         (4)         VVISION6         Vision 7 cmabled stans           0x1B         Pailor         PVISION5         Vision 7 cmabled stans         (4)         VVISION6         Vision 7 cmabled stans           0x2B         VISION_STATUS         0x00         R         [1]         VVISION10         Vision 7 cmabled stans           171         VVISION10         Vision 1 cmabled stans         (1)         VISION114         Vision 1 cmabled stans           0x2B         RESERVED         0x00         /         [2]         VISION14         Vision 1 cmabled stans           0x2F         RESERVED         0x00         /         [2]         VISION2         Vision 1 cmabled stans           0x2F         RESERVED         0x00         /         [                                                                                                    | 0x29          | PARAM_VALUE 5  | 0x00  | R/W    | [7:0] | PARAM_VALUE5         |                                                            |  |  |  |
| 0x2A         VISION_STATUS         0x00         R         [1]         (VISION2         VISION2         VISION2         VISION3         VISION3         VISION3         VISION4         VISION4 <thvision4< th="">         VISION4&lt;</thvision4<>                                                                                                    |               |                |       |        | [0]   | VISION1              | Vision 1 enabled status<br>0: disabled<br>1: enabled       |  |  |  |
| 0x2A         VISION_STATUS<br>1         0x00         R<br>13         CVISION<br>VISION<br>(VISION<br>(VISION)         Vision 3 enabled status<br>(VISION<br>(VISION)         Vision 3 enabled status<br>(VISION<br>(VISION)           0x2B         VISION<br>2         0x00         R         [1]         VISION<br>(VISION<br>(VISION)         VISION<br>(VISION)         VISIO                                                                                                    |               |                |       |        | [1]   | VISION2              | Vision 2 enabled status                                    |  |  |  |
| 0x.11         1         0x00         R         3         VISION4         Vision 4 enabled status           44         VVISION         VVISION 5         VVISION         VVISION 6         VVISION 6         VVISION 7         VVISION 7 </td <td>0x2A</td> <td>VISION_STATUS</td> <td>0x00</td> <td>R</td> <td>[2]</td> <td>VISION3</td> <td>Vision 3 enabled status</td>                                                                                                    | 0x2A          | VISION_STATUS  | 0x00  | R      | [2]   | VISION3              | Vision 3 enabled status                                    |  |  |  |
| 0x2B         VISION         VISION <td>0121</td> <td>1</td> <td>0.00</td> <td>ĸ</td> <td>[3]</td> <td>VISION4</td> <td>Vision 4 enabled status</td>                                                                                                    | 0121          | 1              | 0.00  | ĸ      | [3]   | VISION4              | Vision 4 enabled status                                    |  |  |  |
| $0.2B$ VISION_DET1 $0.00$ $7$ $VISION_1$ $VISION_2$ $VISION_2$                                                                                                    |               |                |       |        | [4]   | VISION5              | Vision 5 enabled status                                    |  |  |  |
| 61 $VISION$ $VISION$ <t< td=""><td></td><td></td><td></td><td></td><td>[5]</td><td>VISION6</td><td>Vision 6 enabled status</td></t<>                                                                                                    |               |                |       |        | [5]   | VISION6              | Vision 6 enabled status                                    |  |  |  |
| $\begin{array}{c c c c c c c c c c c c c c c c c c c $                                                                                                    |               |                |       |        | [6]   | VISION7              | Vision 7 enabled status                                    |  |  |  |
| $\begin{array}{ c c c c c c c c c c c c c c c c c c c$                                                                                                    |               |                |       |        | [/]   | VISION8              | Vision 9 enabled status                                    |  |  |  |
| $0x2B$ VISION_STATUS<br>2 $0x00$ R $\frac{12}{12}$ VISION11         Vision 14 embled status $0x2C$ $2$ $1$ VISION12         Vision 12 embled status $3$ $0x2C$ RESERVED $0x00$ / $3$ VISION16         Vision 15 embled status $0x2C$ RESERVED $0x00$ / $7$ VISION16         Vision 16 embled status $0x30$ VISION_DET1 $0x00$ / $7$ VISION2         Vision 1 detection result $0x30$ VISION_DET1 $0x00$ / $7$ VISION2         Vision 2 detection result $0x30$ VISION_DET1 $0x00$ R $\frac{11}{21}$ VISION2         Vision 3 detection result $11$ VISION4         Vision 4 detection result $\frac{12}{14}$ VISION4         Vision 4 detection result $0x31$ VISION_DET2 $0x00$ R $\frac{11}{12}$ VISION4         Vision 12 detection result $0x31$ VISION_DET2 $0x00$ R $\frac{17}{10}$ VISION11         Vision 13 detection result                                                                                                    |               |                |       |        | [0]   | VISION)              | Vision 10 enabled status                                   |  |  |  |
| $ \begin{array}{c ccccccccccccccccccccccccccccccccccc$                                                                                                    |               |                |       |        | [2]   | VISION11             | Vision 11 enabled status                                   |  |  |  |
| $ \begin{array}{ c c c c c c c c c c c c c c c c c c c$                                                                                                    | 0-20          | VISION STATUS  | 000   | р      | [3]   | VISION12             | Vision 12 enabled status                                   |  |  |  |
| $ \begin{array}{ c c c c c c c c c c c c c c c c c c c$                                                                                                    | 0X2B          | $\overline{2}$ | 0x00  | ĸ      | [4]   | VISION13             | Vision 13 enabled status                                   |  |  |  |
| $ \begin{array}{ c c c c c } \hline  c c c c c c c c c c c c c c c c c c $                                                                                                    |               |                |       |        | [5]   | VISION14             | Vision 14 enabled status                                   |  |  |  |
| $ \begin{array}{ c c c c c c c c c c c c c c c c c c c$                                                                                                    |               |                |       |        | [6]   | VISION15             | Vision 15 enabled status                                   |  |  |  |
| $ \begin{array}{c c c c c c c c c c c c c c c c c c c $                                                                                                    | 0.00          | DECEDVED       |       |        | [7]   | VISION16             | Vision 16 enabled status                                   |  |  |  |
| $ 0x30  \text{VISION\_DETI}  0x00  \text{R}  \begin{bmatrix} 0 \\ 1 \end{bmatrix}  \begin{array}{c} \text{VISION} \\ \text{VISION\_DETI} \\ 0x30 \end{array}  \text{VISION\_DETI}  0x00  \text{R}  \begin{bmatrix} 0 \\ 1 \end{bmatrix}  \begin{array}{c} \text{VISION} \\ \text{VISION} \\ 1 \end{bmatrix}  \begin{array}{c} \text{VISION} \\ \text{VISION} \\ \text{VISION} \\ \text{VISION\_DETI} \\ 0x31 \end{array}  \begin{array}{c} \text{VISION\_DETI} \\ 0x00 \end{array}  \begin{array}{c} \text{Result} \\ 1 \end{bmatrix}  \begin{array}{c} \text{VISION} \\ \text{VISION} \\ 1 \end{bmatrix}  \begin{array}{c} \text{VISION} \\ \text{VISION} \\ \text{VISION} \\ \text{VISION} \\ \text{VISION\_DETI} \\ 0x31 \end{array}  \begin{array}{c} \text{VISION\_DET2} \\ 0x00 \end{array}  \begin{array}{c} \text{Result} \\ 1 \end{bmatrix}  \begin{array}{c} \text{VISION} \\ \text{VISION} \\ \text{VISION} \\ \text{VISION\_DET2} \end{array}  \begin{array}{c} \text{Ox00} \\ \text{Result} \\ 1 \end{bmatrix}  \begin{array}{c} \text{VISION} \\ 1 \end{bmatrix} \\ \text{VISION} \\ \text{VISION\_DET2} \\ 0x33 \end{array}  \begin{array}{c} \text{RESERVED} \\ 0x00 \end{array}  \begin{array}{c} \text{Ox00} \\ \text{Result} \\ 1 \end{bmatrix} \end{array}  \begin{array}{c} \text{VISION} \\ \text{VISION} \\ \text{VISION} \\ \text{VISION\_ID I detection result} \\ \hline 11 \\ \text{VISION\_ID I detection result} \\ \hline 12 \\ \text{VISION\_ID I detection result} \\ \hline 12 \\ \text{VISION\_ID I detection result} \\ \hline 12 \\ \text{VISION\_ID I detection result} \\ \hline 13 \\ \text{VISION\_ID I detection result} \\ \hline 12 \\ \text{VISION\_ID I detection result} \\ \hline 12 \\ \text{VISION\_ID I I detection result} \\ \hline 13 \\ \text{VISION\_ID I I detection result} \\ \hline 12 \\ \text{VISION\_ID I I detection result} \\ \hline 12 \\ \text{VISION\_ID I I detection result} \\ \hline 12 \\ \text{VISION\_ID I I detection result} \\ \hline 13 \\ \text{OX30} \\ \text{RESULT\_NUM} \\ \hline 0x00  \text{R} \\ \hline 17 \\ \text{RESULT\_NUM} \\ \hline 11 \\ \text{OX30} \\ \text{RESULT\_ID } \\ \hline 0x00  \text{R} \\ \hline 11 \\ \text{OX30} \\ \text{READ\_STATUSI} \\ \hline 0x00  \text{R} \\ \hline 11 \\ \hline 0x10  \text{RESULT\_ID } \\ \hline 0x00  \text{R} \\ \hline 11 \\ \text{OATA1} \\ \hline 0x10  \text{Result data] read status} \\ \hline 0x \\ 0x30  \text{RESULT\_DATA1} \\ \hline 0x00  \text{R} \\ \hline 17 \\ \text{RESULT\_DATA1} \\ \hline 0x00  \text{R} \\ \hline 17 \\ \text{RESULT\_DATA1} \\ \hline 0x00  \text{R} \\ \hline 17 \\ \hline 0 \\ \hline 0x33 \\ \text{RESULT\_DATA1} \\ \hline 0x00  \text{R} \\ \hline 17 \\ \text{RESULT\_DATA1} \\ \hline 0x00  \text{R} \\ \hline 17 \\ \hline 0 \\ \text{RESULT\_DATA1} \\ \hline 0x00  \text{R} \\ \hline 17 \\ \hline 0 \\ \hline 1 \\ \hline 0 \\ \hline 0x33 \\ \text{RESULT\_DATA1} \\ \hline 0x00  \text{R} \\ \hline 17 \\ \hline 0 \\ \text{RESULT\_DATA1} \\ \hline 0x00  \text{R} \\ \hline 17 \\ \hline 0 \\ \hline 1 \\ \hline 0 \\ \hline 0 \\ \hline 0 \\ \hline 0 \\ \hline 0 \\ \hline 0 \\ \hline 0 \\ \hline 0 \\ \hline 0 \\ \hline 0 \\ \hline 0 \\ \hline 0 \\ \hline 0 \\ \hline 0 \\ \hline 0 \\ \hline 0 \\ \hline 0 \\ \hline 0 \\ \hline 0 \\ \hline 0 \\ \hline 0 \\ \hline 0 \\ \hline 0 \\ \hline 0 \\ \hline$ | 0x2C~<br>0x2F | RESERVED<br>预留 | 0x00  | /      |       |                      |                                                            |  |  |  |
| $ 0x30  VISION_DETI \\ 0x30 \\ VISION_DETI \\ 0x00 \\ VISION_DETI \\ 0x00 \\ VISION_DETI \\ VISION_DETI \\$                                                                                                    |               |                |       |        | [0]   | VISIONI              | Vision 1 detection result<br>0: undetected                 |  |  |  |
| $ 0x30  VISION_DET1 \\ 0x30  VISION_DET1 \\ 0x30  VISION_DET1 \\ 0x30  VISION_DET1 \\ 0x30  VISION_DET1 \\ 0x30  VISION_DET2 \\ 0x31  VISION_DET2 \\ 0x31  VISION_DET2 \\ 0x31  VISION_DET2 \\ 0x31  VISION_DET2 \\ 0x32  VISION_DET2 \\ 0x33  RESERVED \\ 0x34  RESULT_DATA1 \\ 0x34  RESULT_DATA1 \\ 0x36  READ_STATUS1 \\ 0x36  READ_STATUS1 \\ 0x37  RESERVED \\ 0x37  RESERVED \\ 0x30  R \\ READ_STATUS1 \\ 0x37  RESERVED \\ 0x30  R \\ RESULT_DATA1 \\ 0x40  R \\ RESULT_DATA1 \\ 0x40  R \\ RESULT_DATA1 \\ 0x40  R \\ RESULT_DATA1 \\ 0x40  R \\ RESULT_DATA1 \\ 0x60  R \\ RESULT_DATA1 \\ 0x60  R \\ RESULT_DATA2 \\ RESULT_DATA1 \\ 0x60  R \\ RESULT_DATA3 \\ RESULT_DATA1 \\ 0x60  R \\ RESULT_DATA1 \\ 0x60  R \\ RESULT_DATA2 \\ RESULT_DATA1 \\ 0x60  R \\ RESULT_DATA2 \\ RESULT_DATA3 \\ RESULT_DATA1 \\ 0x60  R \\ RESULT_DATA3 \\ RESULT_DATA3 \\ RESULT_DATA3 \\ RESULT_DATA1 \\ 0x60  R \\ RESULT_DATA4 \\ RESULT_DATA3 \\ 0x60  R \\ RESULT_DATA3 \\ RESULT_DATA4 \\ 0x60  R \\ RESULT_DATA4 \\ RESULT_DATA4 \\ 0x60  R \\ RESULT_DATA4 \\ RESULT_DATA5 \\ RESULT_DATA4 \\ 0x60  R \\ RESULT_DATA4 \\ 0x60  R \\ RESULT_DATA4 \\ 0x60  R \\ RESULT_DATA4 \\ 0x60  R \\ RESULT_DATA5 \\ RESULT_DATA4 \\ 0x60  R \\ RESULT_DATA4 \\ 0x60  R \\ RESULT_DATA5 \\ RESULT_DATA4 \\ 0x60  R \\ RESULT_DATA5 \\ RESULT_DATA4 \\ 0x60  R \\ RESULT_DATA5 \\ RESULT_DATA4 \\ 0x60  R \\ RESULT_DATA5 \\ 0x60  R \\ RESULT_DATA5 \\ RESULT_DATA4 \\ 0x60$                                                                                                    |               |                |       |        | [0]   |                      | 1: detected                                                |  |  |  |
| $ \begin{array}{c c c c c c c c c c c c c c c c c c c $                                                                                                    |               |                |       |        | [1]   | VISION2              | Vision 2 detection result                                  |  |  |  |
| $ \begin{array}{c c c c c c c c c c c c c c c c c c c $                                                                                                    | 0x30          | VISION DET1    | 0x00  | R      | [2]   | VISION3              | Vision 3 detection result                                  |  |  |  |
| $0x31  VISION_DET2  0x00  R \\ 0x32 \\ 0x32 \\ 0x34  RESULT_DATA1 \\ 0x36 \\ 0x36 \\ 0x36 \\ 0x36 \\ 0x37 \\ 0x37 \\ 0x$                                                                                                    | 0,50          | VISION_DETT    | 0,000 | ĸ      | [3]   | VISION4              | Vision 4 detection result                                  |  |  |  |
| $ \begin{array}{ c c c c c c c c c c c c c c c c c c c$                                                                                                    |               |                |       |        | [4]   | VISION5              | Vision 5 detection result                                  |  |  |  |
| $ \begin{array}{ c c c c c c c c c c c c c c c c c c c$                                                                                                    |               |                |       |        | [5]   | VISION6              | Vision 6 detection result                                  |  |  |  |
| $0x31  VISION_DET2  0x00  R  [1]  VISION_9  VISION_9  VISI$                                                                                                    |               |                |       |        | [0]   | VISION/              | Vision 7 detection result                                  |  |  |  |
| $0x31$ VISION_DET2 $0x00$ $R$ $[1]$ VISION10Vision 10 detection result $0x31$ VISION_DET2 $0x00$ $R$ $[2]$ VISION11Vision 11 detection result $(2]$ $0x00$ $R$ $[3]$ VISION12Vision 12 detection result $(3]$ VISION13Vision 13 detection result $(3]$ $VISION14$ Vision 13 detection result $(3]$ $(2)$ $(3)$ $(3)$                                                                                                    |               |                |       |        | [0]   | VISION9              | Vision 9 detection result                                  |  |  |  |
| $ \begin{array}{c ccccccccccccccccccccccccccccccccccc$                                                                                                    |               |                |       | $\sim$ | [1]   | VISION10             | Vision 10 detection result                                 |  |  |  |
| $ \begin{array}{c c c c c c c c c c c c c c c c c c c $                                                                                                    |               |                |       |        | [2]   | VISION11             | Vision 11 detection result                                 |  |  |  |
| $ \begin{array}{ c c c c c c c c c c c c c c c c c c c$                                                                                                    | 0x31          | VISION DET2    | 0x00  | P      | [3]   | VISION12             | Vision 12 detection result                                 |  |  |  |
| $ \begin{array}{ c c c c c c c c c c c c c c c c c c c$                                                                                                    | 0.01          | VISION_DE12    | UAUU  | ĸ      | [4]   | VISION13             | Vision 13 detection result                                 |  |  |  |
| $ \begin{array}{ c c c c c c c c c c c c c c c c c c c$                                                                                                    |               |                |       |        | [5]   | VISION14             | Vision 14 detection result                                 |  |  |  |
| $ \begin{array}{c c c c c c c c c c c c c c c c c c c $                                                                                                    |               |                | Y     |        | [6]   | VISION15<br>VISION16 | Vision 15 detection result                                 |  |  |  |
| $ \begin{array}{ c c c c c c c c c c c c c c c c c c c$                                                                                                    | 0x32~         |                | 7     |        | [/]   | VISIONIO             | vision to detection result                                 |  |  |  |
| $0x34$ RESULT_NUM $0x00$ R $[7:0]$ RESULT_NUMThe number of detection results<br>range : $0 \sim 10$ $0x35$ RESULT_ID $0x01$ R/W $[7:0]$ RESULT_IDResult ID<br>range : $1 \sim 10$ $0x36$ READ_STATUS1 $0x00$ R/W $[0]$ DATA1 $0: old data$<br>1: new data $0x36$ READ_STATUS1 $0x00$ R/W $[1]$ DATA2Result data2 read status $0x37\sim$<br>$0x37~$ RESERVED $0x00$ / $[1]$ DATA4Result data3 read status $[1]$ DATA5RESULT_DATA1 $0x00$ /// $0x40$ RESULT_DATA1 $0x00$ R $[7:0]$ RESULT_DATA1Result data, has different meaning with different<br>algorithms. Please check the algorithm section for<br>details. $0x44$ RESULT_DATA5 $0x00$ R $[7:0]$ RESULT_DATA4Result_data, has different meaning with different<br>algorithms. Please check the algorithm section for<br>details. $0x44$ RESULT_DATA5 $0x00$ R $[7:0]$ RESULT_DATA5details. $$ RESERVED $0x00$ $7$ $[7:0]$ RESULT_DATA5details.                                                                                                    | 0x33          | RESERVED       | 0x00  | /      |       |                      |                                                            |  |  |  |
| $ \begin{array}{c c c c c c c c c c c c c c c c c c c $                                                                                                    | 0x34          | RESULT_NUM     | 0x00  | R      | [7:0] | RESULT_NUM           | The number of detection results range : $0 \sim 10$        |  |  |  |
| 0x36READ_STATUS10x00R/W[0]DATA1Result data1 read status<br>0: old data<br>1: new data0x36READ_STATUS10x00R/W[1]DATA2Result data2 read status<br>[2]DATA3Result data3 read status[2]DATA3Result data3 read status[3]DATA4Result data4 read status[3]DATA5Result data4 read status[4]DATA5Result data5 read status[7:5]RESERVED/0x37~<br>0x37RESULT_DATA10x00R[7:0]RESULT_DATA10x40RESULT_DATA10x00R[7:0]RESULT_DATA10x41RESULT_DATA30x00R[7:0]RESULT_DATA30x43RESULT_DATA40x00R[7:0]RESULT_DATA40x44RESULT_DATA50x00R[7:0]RESULT_DATA5RESERVED0x00/[7:0]RESULT_DATA5RESULT_DATA50x00R[7:0]RESULT_DATA5                                                                                                    | 0x35          | RESULT_ID      | 0x01  | R/W    | [7:0] | RESULT_ID            | Result ID<br>range : 1~10                                  |  |  |  |
| $ 0x36 READ_STATUS1 0x00 R R/W \begin{bmatrix} 1 & 1 & 1 \\ 0x00 & R/W \end{bmatrix} R/W \begin{bmatrix} 1 & 0 & 1 \\ R/W & 1 & 0 \\ \hline 1 & 0 & 1 \\ \hline 2 & 0 & 1 \\ \hline 2 & 0 &$                                                                                                    |               | L'             |       |        | [0]   | DATA1                | Result data1 read status<br>0: old data                    |  |  |  |
| 0x36     READ_STATUS1     0x00     R/W     [1]     DATA2     Result data2 read status       [2]     DATA3     Result data3 read status     [3]     DATA4     Result data3 read status       [3]     DATA4     Result data4 read status     [3]     DATA4     Result data4 read status       [4]     DATA5     Result data5 read status     [7]     [7]     RESERVED       0x37~<br>0x37~<br>0x37     RESERVED     0x00     /     [7]     RESERVED     /       0x40     RESULT_DATA1     0x00     R     [7:0]     RESULT_DATA1     Result data, has different meaning with different algorithms. Please check the algorithm section for details.       0x42     RESULT_DATA4     0x00     R     [7:0]     RESULT_DATA3     algorithms. Please check the algorithm section for details.       0x44     RESULT_DATA5     0x00     R     [7:0]     RESULT_DATA5     details.        RESERVED     0x00     /     [7:0]     RESULT_DATA5     details.                                                                                                    |               |                |       |        |       |                      | 1: new data                                                |  |  |  |
| 0x30       REMED_DIFFECT       0x00       Reverse in the initial stress in the initial stress initial stress in the initial stress initial stress in the initial stress initial stress initial stress initial stress in the initial stress initial stress initext initext initial stress initext initial stress init                                                                                                    | 0x36          | READ STATUSI   | 0x00  | R/W    | [1]   | DATA2                | Result data2 read status                                   |  |  |  |
| $ \begin{array}{ c c c c c c c c c c c c c c c c c c c$                                                                                                    | 5450          |                | 5400  | 11     | [2]   | DATA3                | Result data3 read status                                   |  |  |  |
| Image: bit with the second state with the second state second state with the second state with the second sta                                                                                                    |               |                |       |        | [3]   | DATA4                | Result data4 read status                                   |  |  |  |
| 0x37~<br>0x3FRESERVED0x00/RESERVED0x00/0x40RESULT_DATA10x00R[7:0]RESULT_DATA10x41RESULT_DATA20x00R[7:0]RESULT_DATA20x42RESULT_DATA30x00R[7:0]RESULT_DATA30x43RESULT_DATA40x00R[7:0]RESULT_DATA40x44RESULT_DATA50x00R[7:0]RESULT_DATA5RESULT_DATA50x00/-                                                                                                    |               |                |       |        | [4]   | DAIAS                | /                                                          |  |  |  |
| 0x3FRESERVED0x00//Result0x40RESULT_DATA10x00R[7:0]RESULT_DATA10x41RESULT_DATA20x00R[7:0]RESULT_DATA20x42RESULT_DATA30x00R[7:0]RESULT_DATA30x43RESULT_DATA40x00R[7:0]RESULT_DATA40x44RESULT_DATA50x00R[7:0]RESULT_DATA5RESERVED0x00/                                                                                                    | 0x37~         | DEGEDVED       | 0.00  | 1      | [1.3] | NEGEK ( ED           | ,                                                          |  |  |  |
| 0x40RESULT_DATA10x00R[7:0]RESULT_DATA10x41RESULT_DATA20x00R[7:0]RESULT_DATA2Result data, has different meaning with different<br>algorithms. Please check the algorithm section for<br>details.0x42RESULT_DATA40x00R[7:0]RESULT_DATA3algorithms. Please check the algorithm section for<br>details.0x43RESULT_DATA40x00R[7:0]RESULT_DATA4details.0x44RESULT_DATA50x00R[7:0]RESULT_DATA5detailsRESERVED0x00/ </td <td>0x3F</td> <td>KESEKVED</td> <td>0x00</td> <td>/</td> <td></td> <td></td> <td></td>                                                                                                    | 0x3F          | KESEKVED       | 0x00  | /      |       |                      |                                                            |  |  |  |
| 0x41RESULT_DATA20x00R[7:0]RESULT_DATA2Result data, has different meaning with different0x42RESULT_DATA30x00R[7:0]RESULT_DATA3algorithms. Please check the algorithm section for0x43RESULT_DATA40x00R[7:0]RESULT_DATA4details.0x44RESULT_DATA50x00R[7:0]RESULT_DATA5RESERVED0x00/                                                                                                    | 0x40          | RESULT_DATA1   | 0x00  | R      | [7:0] | RESULT_DATA1         |                                                            |  |  |  |
| UX42       RESULI_DATA3       UX00       K       [7:0]       RESULI_DATA3       algorithms. Please check the algorithm section for         0x43       RESULT_DATA4       0x00       R       [7:0]       RESULT_DATA4       details.         0x44       RESULT_DATA5       0x00       R       [7:0]       RESULT_DATA5       details.          RESERVED       0x00       /                                                                                                    | 0x41          | RESULT_DATA2   | 0x00  | R      | [7:0] | RESULT_DATA2         | Result data, has different meaning with different          |  |  |  |
| 0x45         RESULT_DATA4         0x00         R         [7:0]         RESULT_DATA4         otalis.           0x44         RESULT_DATA5         0x00         R         [7:0]         RESULT_DATA5         0x00         R         [7:0]         RESULT_DATA5         0x00         Image: the second second                                                                                                    | 0x42          | RESULI_DATA4   | 0x00  | K<br>D | [7:0] | RESULI_DAIA3         | algorithms. Please check the algorithm section for details |  |  |  |
| RESERVED 0x00 /                                                                                                    | 0x45<br>0x44  | RESULT DATA5   | 0x00  | R      | [7:0] | RESULT DATA5         | actuits.                                                   |  |  |  |
|                                                                                                    |               | RESERVED       | 0x00  | /      | [,]   | obi_onnio            |                                                            |  |  |  |

#### 6 Firmware Upgrade

#### 6.1 Install Flash Download Tools

The firmware is upgradable with the Flash Download Tools provided by Espressif.Inc.:

Download Link:

https://www.espressif.com/sites/default/files/tools/flash\_download\_tools\_v3.6.5.zip

#### 6.2 Down Latest Firmware of MU

Please visit Morpx website or contact the support to get the latest version of firmware:

http://www.morpx.com/

#### 6.3 Upgrade

(1) Connection

A usb-uart communication module is needed to connect MU Vision Sensor to the computer, and connect as shown below:

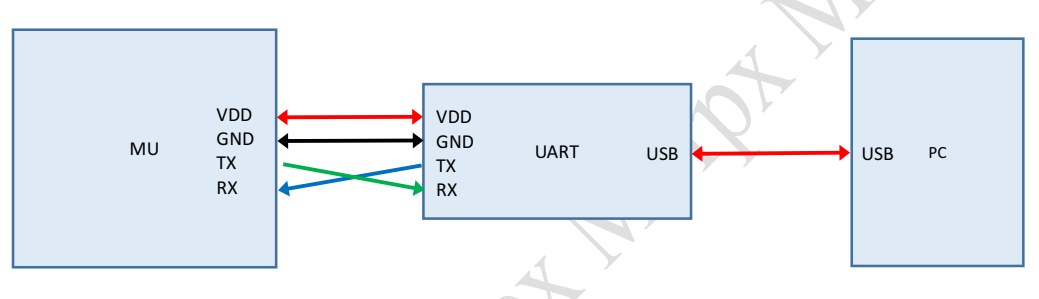

#### (2) Flash Mode

First press and hold the mode button, then press and release the reset button, and then release the mode button to enter the flash mode.

#### (3) Open the flash\_download\_tools\_vx.x.x.exe

#### (4) Click ESP32 DownloadTool

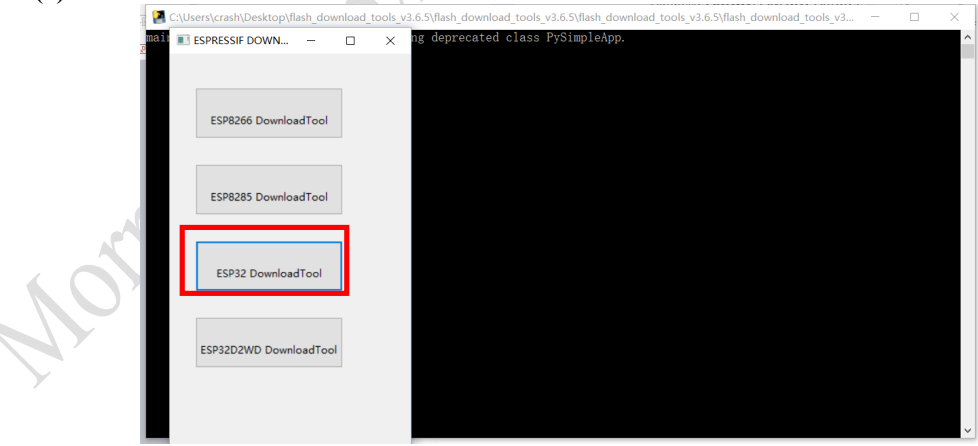

(5) Set Parameter And Add The Firmware Path.

www.morpx.com

| ■ ESP32 DOWNLOAD TOOL V3.6.5 – □ ×                                                                                                    |                                                                               |  |                                                                                                    |                                                            |             |                                   |                                                                                                    |                                  |   |
|----------------------------------------------------------------------------------------------------|-------------------------------------------------------------------------------|--|----------------------------------------------------------------------------------------------------|------------------------------------------------------------|-------------|-----------------------------------|----------------------------------------------------------------------------------------------------|----------------------------------|---|
| SPIDownload HSPIDownloa                                                                                                    |                                                                               |  | d                                                                                                    | RFConfi                                                    | ig          | GPI                               | OConfig                                                                                                    | Mı                               | • |
| SPIDownload         HSPIDownload         RFConfig         GPIOConfig         Mi           ✓         \Users\crash\Desktop\morpx_main_e.bin         @         0x10000         ^           ✓         @         @         @         @         @           ✓         @         @         @         @         @         @ |                                                                               |  |                                                                                                    |                                                            |             |                                   |                                                                                                    | ~                                |   |
| SpiFlashConfig<br>CrystalFreq :<br>40M<br>SPI SPEED<br>40MHz<br>26.7MHz<br>20MHz<br>80MHz                                                                                                    | CombineBin<br>Default<br>SPI MODE<br>QIO<br>QOUT<br>© DIO<br>DOUT<br>C FASTRD |  | <ul> <li>FL</li> <li>○</li> <li>○</li></ul> | ASH SIZE<br>8Mbit<br>16Mbit<br>32Mbit<br>64Mbit<br>128Mbit | Ξ           | D<br>fla<br>fla<br>du<br>cr<br>40 | SpiAutoS<br>DoNotCh<br>LOCK SETT<br>ETECTED I<br>ash vendor<br>8h : GD<br>ash devID:<br>016h<br>UAD;32Mb<br>ystal:<br>0 Mhz | et<br>ngBin<br>TINGS<br>NFO<br>: |   |
| Download Panel 1<br>START AP: B4E62D9E3D9A STA: B4E62D9E3D99<br>BT: B4E62D9E3D9B ETHERNET: B4E62D9E3D9C                                                                                                    |                                                                               |  |                                                                                                    |                                                            |             |                                   |                                                                                                    |                                  | 4 |
| START S                                                                                                    | STOP ERASE                                                                    |  |                                                                                                    | COM:<br>BAUD:                                              | CON<br>1152 | /14<br>200                        |                                                                                                    | ~                                |   |

SPI SPEED: 40MHz SPI MODE: DIO FLASH SIZE: 32Mbit BAUD: 115200

Note: A higher speed baud rate can be selected such as 921600 to burn faster if you have a high-performance serial port module.

COM: The corresponding COM port that connects to the sensor. You can use the Windowns Device Manager to view all the COM port for the UART to USB module.

#### (6) Add the File Path

Click the "..." button in the red box to choose the firmware file path and check the box in the front.

#### (7) Enter Address

Enter **0x10000** after the @ symbol.

Important: Do not enter the wrong address or try another address, otherwise the build-in firmware may be damaged. If there is any problem, please contact the customer service of Morpx for help:

Tel: +86 0571 8195 8588

E-Mail: support@morpx.com

#### (8) Upgrade

Click the START button in the lower left corner to start the download and wait for the "FINISH" text.

(9) Restart MU

#### 7. Product Upgrade Plan

We thank you for using the MU vision sensor. As a completely new category of products, MU vision sensor's launch are well received from our customers. The MU vision sensor allows users to better understand the visual recognition and experiment with its versatile applications in robotics. To continuously improve our product, we will push out firmware update regularly to unlock new features, such as new object recognition capabilities or new connectivity options such and and a second second se as wifi streaming. Please check our website (www.morpx.com) or follow us on Facebook (https://www.facebook.com/MU4Toys/)

#### Revision

| Date       | Version | Release Notes                                             |
|------------|---------|-----------------------------------------------------------|
| 2018.02.28 | V0.4    | draft                                                     |
| 2019.04.22 | V0.5    | Firmware update v0422                                     |
| 2019.05.30 | V0.8    | Update algorithm notes, add light and motion sensor docs. |
|            |         |                                                           |
|            |         |                                                           |

Montrantin